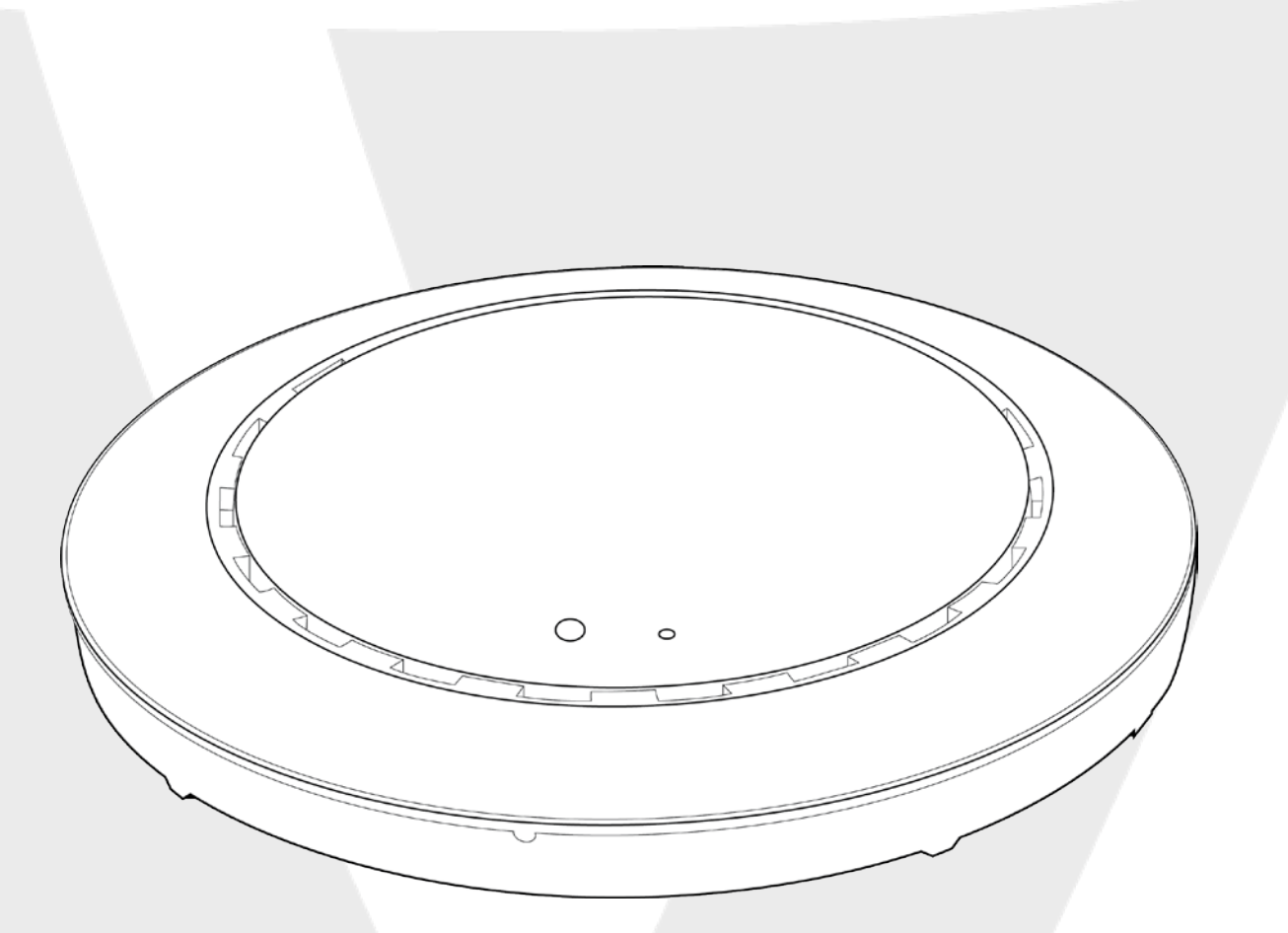

# Punto de acceso

APAC1200

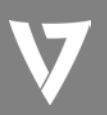

# Información del producto

# Contenido del paquete

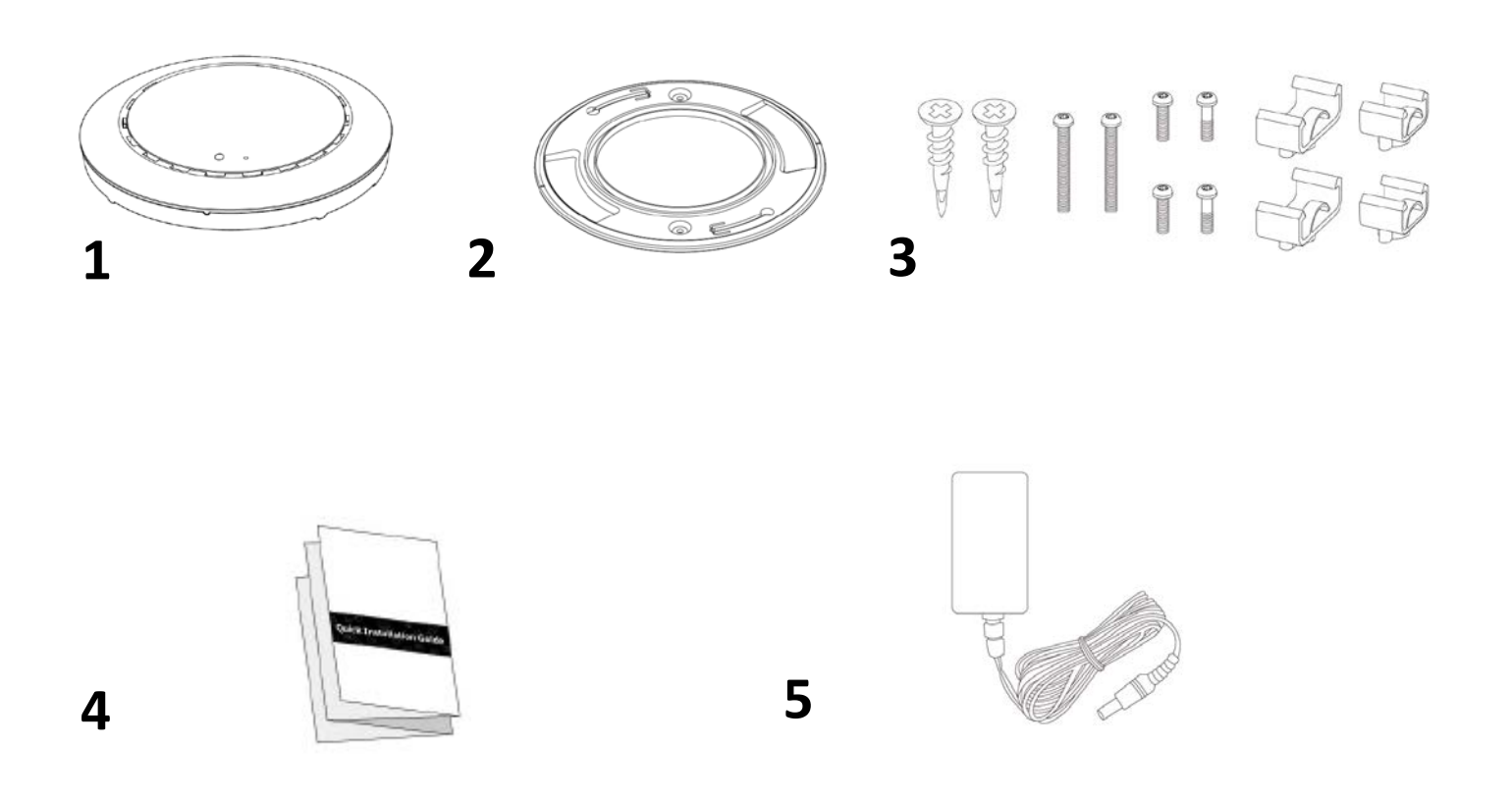

- **1.** Punto de acceso
- **2.** Soporte de montaje en techo
- **3.** Kit de montaje

- 4. Guía de instalación rápida
- 5. Adaptador de corriente

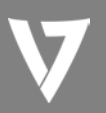

## Visión general del hardware

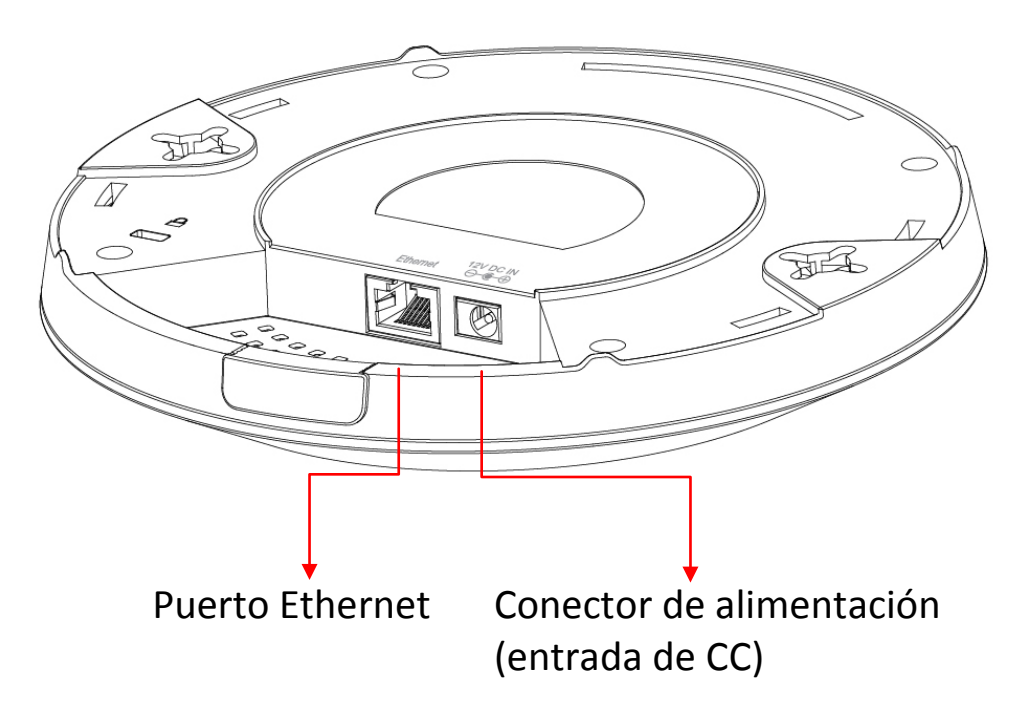

#### Estado del LED

| Color del LED | Estado del LED | Descripción                           |
|---------------|----------------|---------------------------------------|
| Azul          | Encendido      | El punto de acceso se está iniciando. |
| Púrpura       | Encendido      | El punto de acceso está encendido.    |
| Ámbar         | Parpadeando    | Error.                                |
| Apagado       | Apagado        | El punto de acceso está apagado.      |

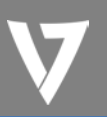

# Guía de instalación rápida

1. Conecte un router o un conmutador PoE al puerto **LAN** del punto de acceso con un cable Ethernet.

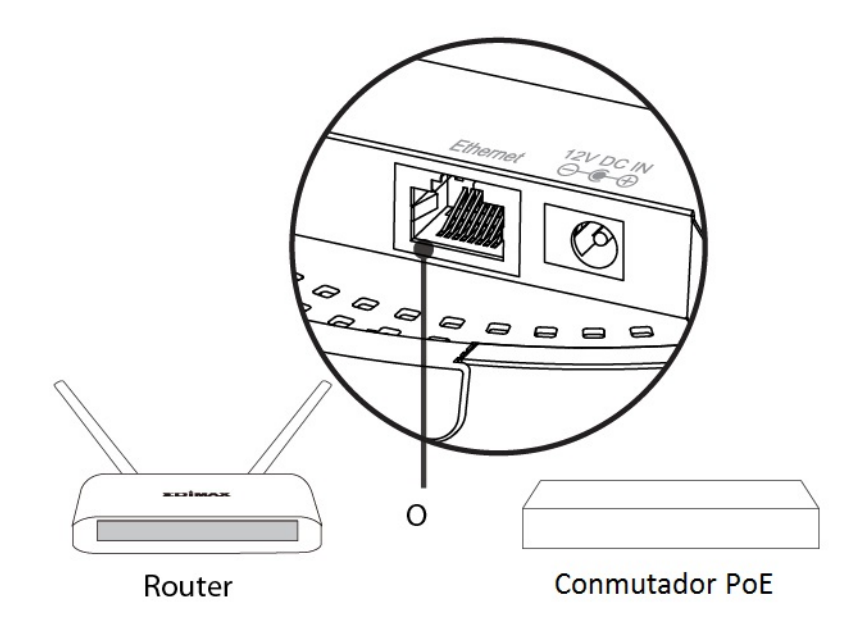

- Si está utilizando un router, conecte el adaptador de corriente al puerto CC de 12 V del punto de acceso y, a continuación, conecte el adaptador de corriente a una fuente de alimentación.
- 3. Si está utilizando un conmutador PoE (Power over Ethernet), no es necesario utilizar el adaptador de corriente incluido. El punto de acceso recibirá la alimentación del conmutador PoE.

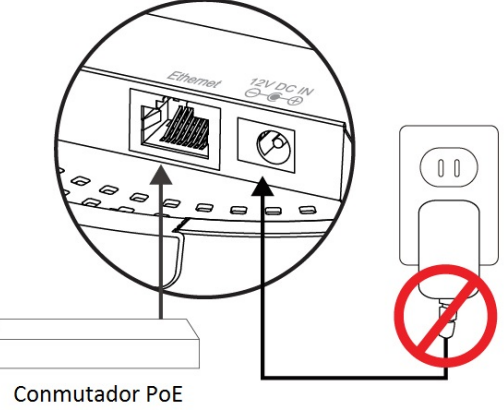

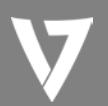

# PUNTO DE ACCESO

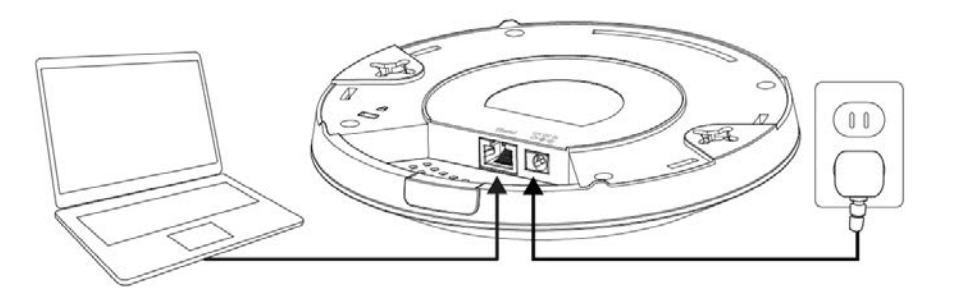

- Establezca la dirección IP del equipo en 192.168.2.x, donde x es un número en el intervalo 2 – 254.
- 5. Introduzca la dirección IP predeterminada del punto de acceso **192.168.2.1** en la barra de URL de un navegador web.

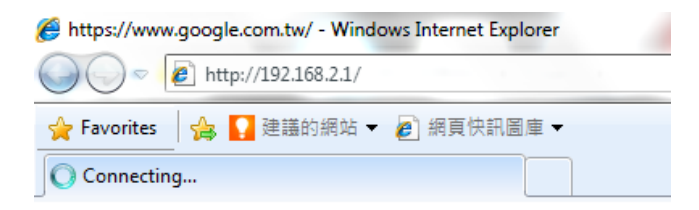

- Se le pedirán un nombre de usuario y una contraseña. El nombre de usuario predeterminado es "admin", y la contraseña predeterminada es "admin"; se recomienda que cambie la contraseña.
- 7. Para cambiar el SSID de las redes inalámbricas del punto de acceso, diríjase a "Wireless Setting" (Configuración inalámbrica) > "2.4GHz or 5GHz" (2,4 GHz o 5 GHz) > "Basic" (Básica). Introduzca el nuevo SSID de la red inalámbrica en el campo "SSID" (SSID) y haga clic en "Apply" (Aplicar).

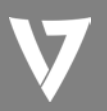

| 2.4GHz Basic Settings |                                              |
|-----------------------|----------------------------------------------|
| Wireless              | Enable Oisable                               |
| Band                  | 11b/g/n 💌                                    |
| Enable SSID number    | 1 💌                                          |
| SSID1                 | CAP1200-CCDD10_G VLAN ID 1                   |
|                       |                                              |
| Auto Channel          | Enable     Disable                           |
| Auto Channel Range    | Ch 1 - 11 💌                                  |
| Auto Channel Interval | One day 💌                                    |
| Auto channel interval | Change channel even if clients are connected |
| Channel Bandwidth     | Auto 💌                                       |
| BSS BasicRateSet      | 1,2,5.5,11 Mbps                              |

 Para configurar la seguridad de las redes inalámbricas del punto de acceso, diríjase a "Wireless Setting" (Configuración inalámbrica) > "2.4GHz or 5GHz" (2,4 GHz o 5 GHz) > "Security" (Seguridad).

Seleccione un valor en "Authentication Method" (Método de autenticación) e introduzca valores en "Pre-shared Key" (Clave previamente compartida) o "Encryption Key" (Clave de cifrado), según su elección, y haga clic en "Apply" (Aplicar).

| SSID                      | CAP1200-CCDD10_G  |
|---------------------------|-------------------|
| Broadcast SSID            | Enable -          |
| Wireless Client Isolation | Disable 💌         |
| Load Balancing            | 50 /50            |
| Authentication Method     | No Authentication |

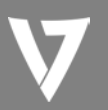

## Montaje del punto de acceso en un techo

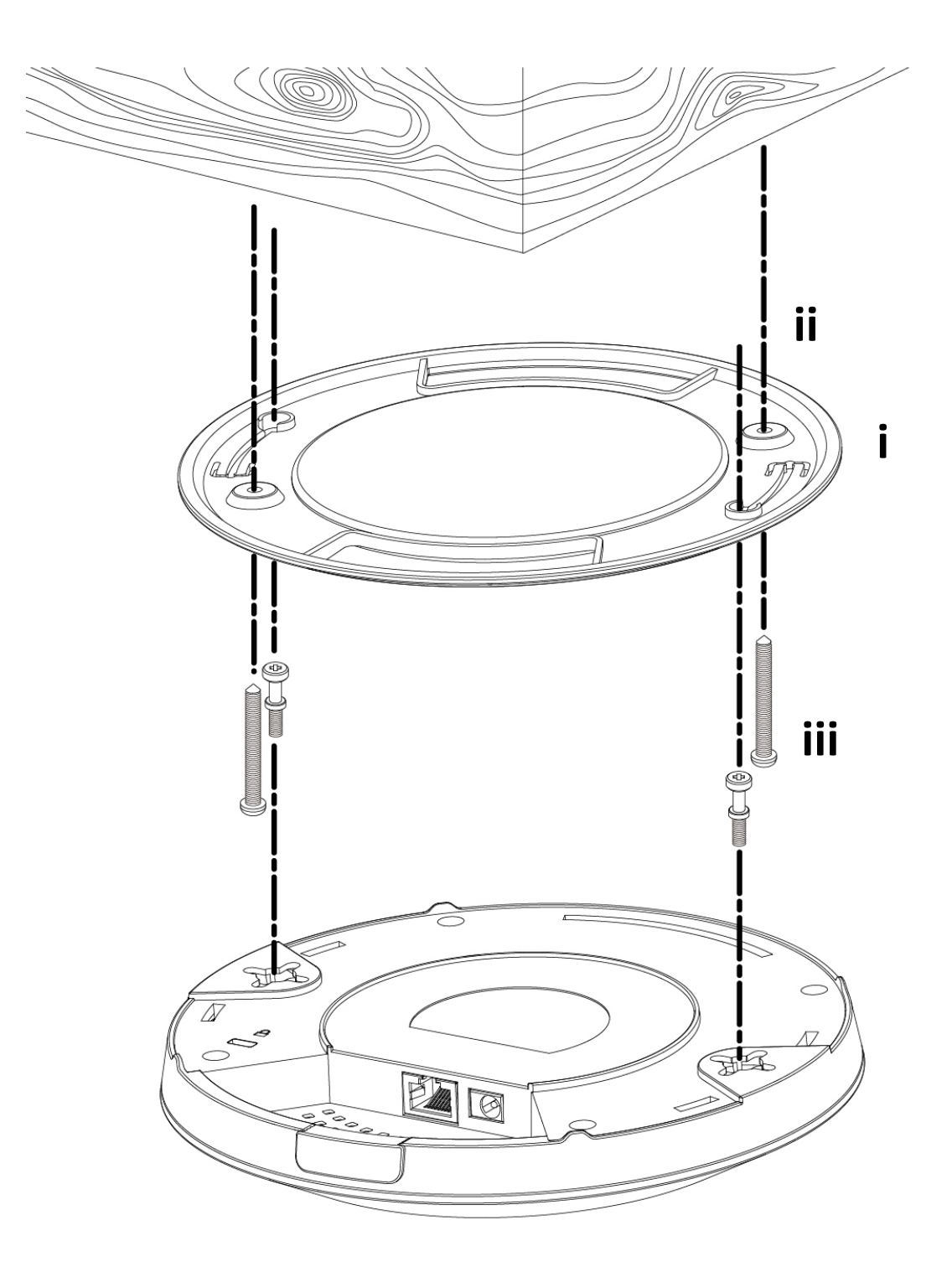

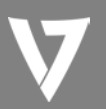

# PUNTO DE ACCESO

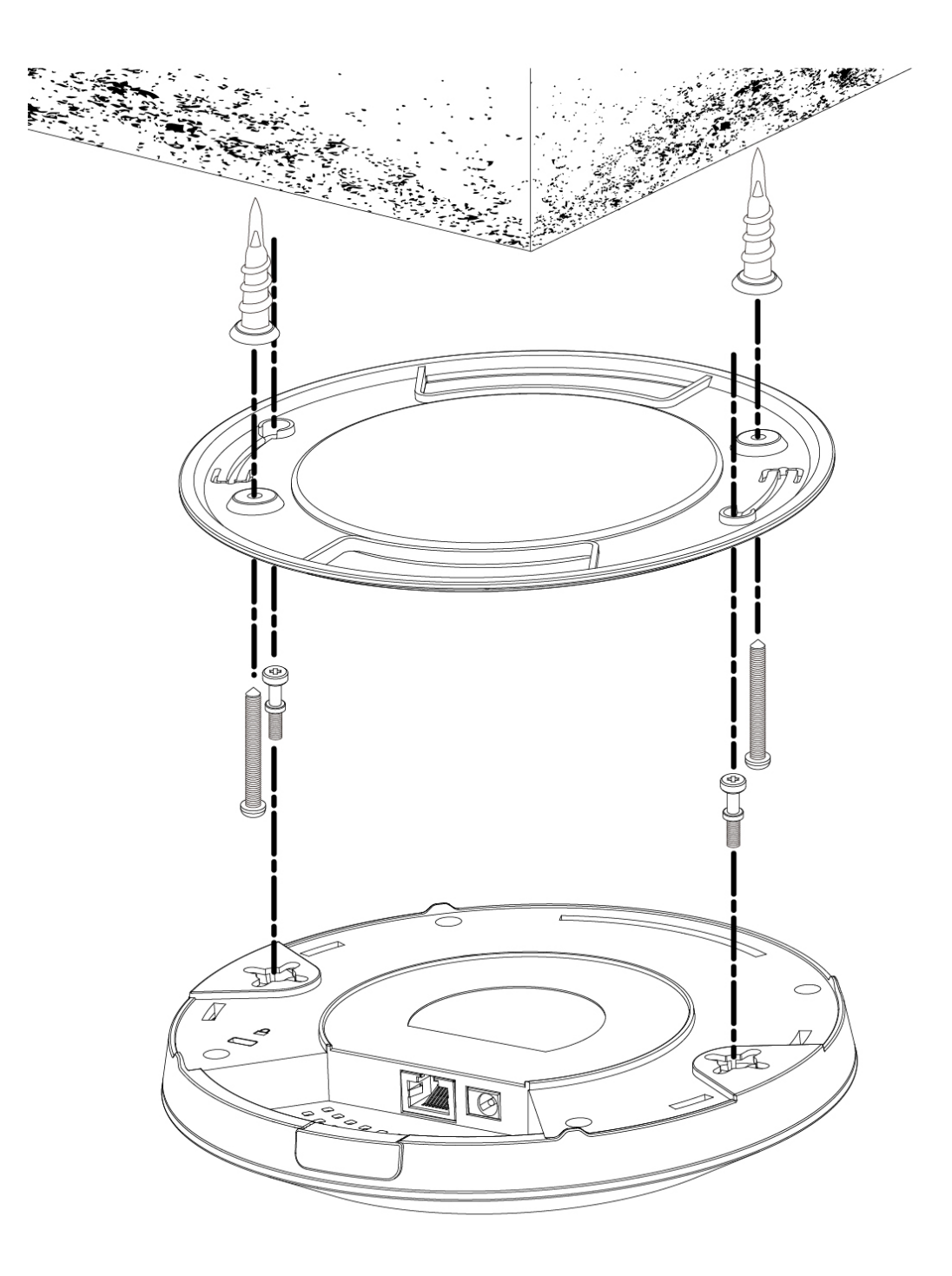

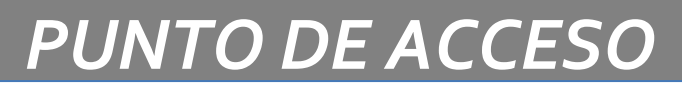

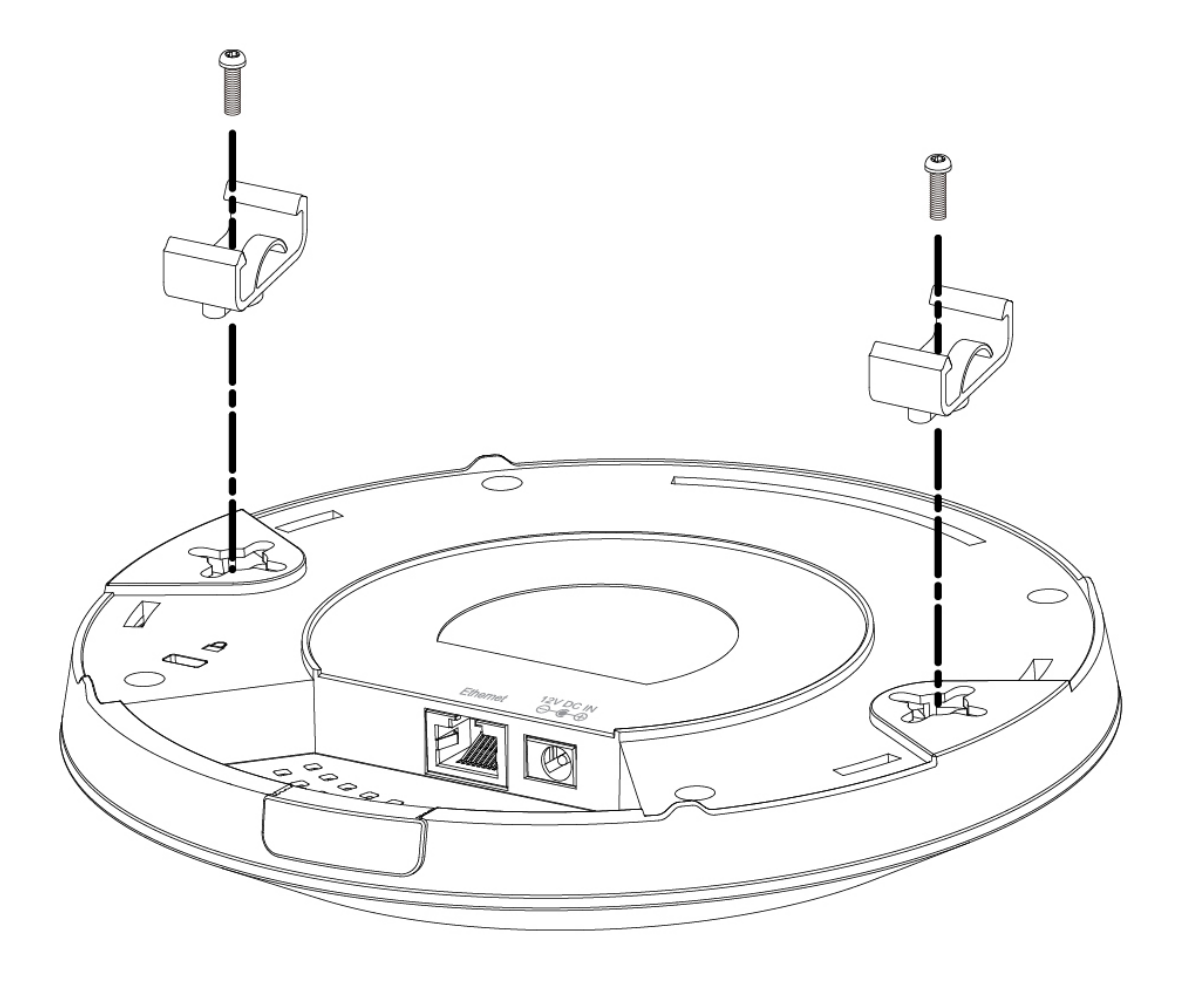

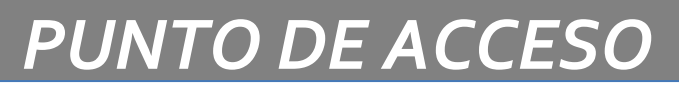

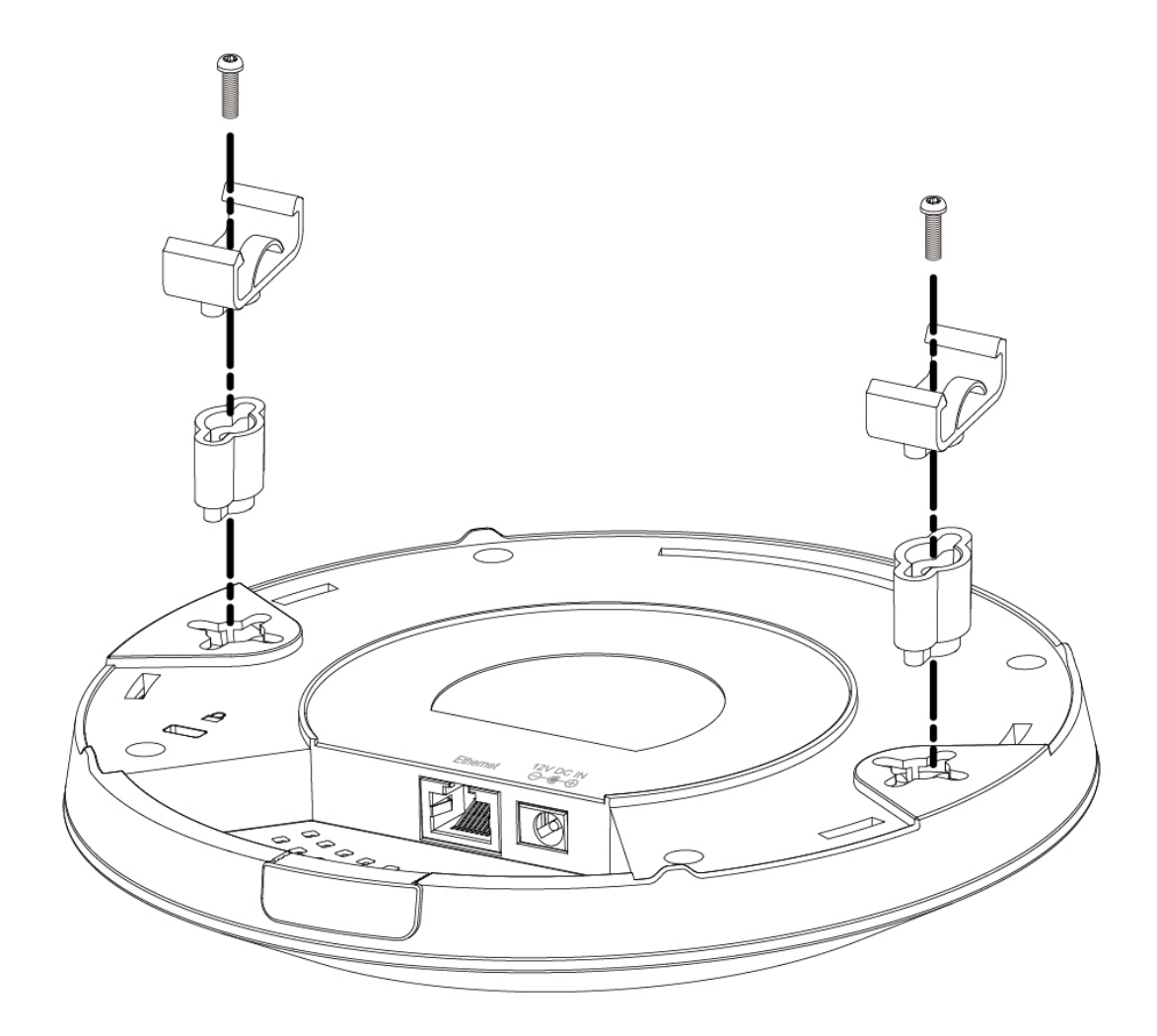

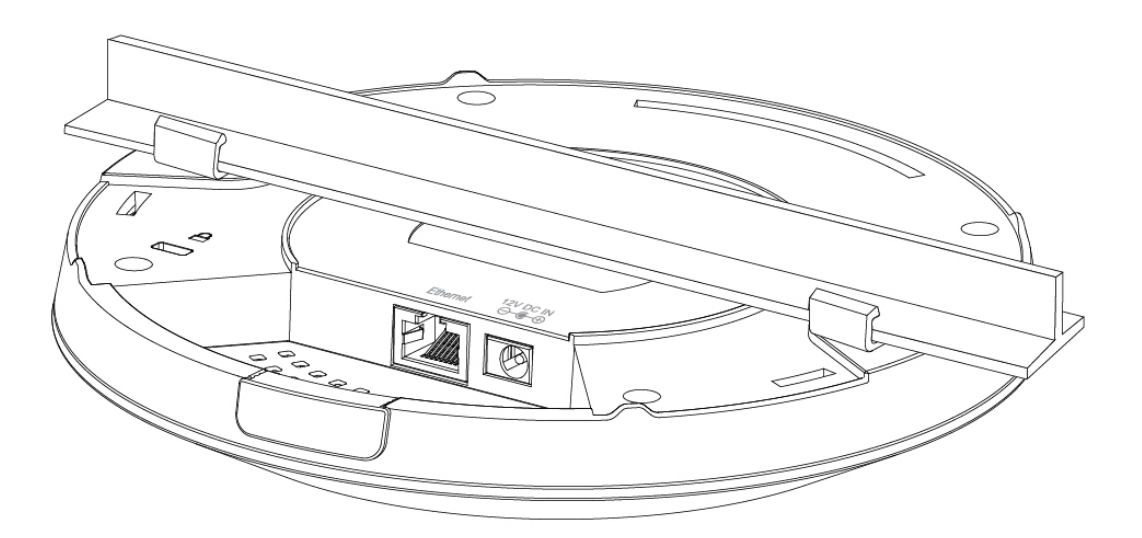

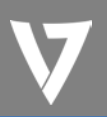

# Interfaz de configuración basada en navegador

- 1. Introduzca la dirección IP de su punto de acceso en la barra de URL de un navegador web. La dirección IP predeterminada del punto de acceso es **192.168.2.1**.
- Se le pedirán un nombre de usuario y una contraseña. El nombre de usuario predeterminado es "admin", y la contraseña predeterminada es "admin"; se recomienda que cambie la contraseña durante la configuración.

#### Información del sistema

La página "System Information" (Información del sistema) contiene información básica sobre el punto de acceso.

| System             |                   |  |
|--------------------|-------------------|--|
|                    |                   |  |
| Model              | CAP1200           |  |
| Product Name       | AP801F0275EA6E    |  |
| Uptime             | 0 day 00:12:57    |  |
| Boot from          | Internal memory   |  |
| Version            | 0.0.5             |  |
| MAC Address        | 80:1F:02:75:EA:6E |  |
| Management VLAN ID | 1                 |  |
| IP Address         | 192.168.2.2       |  |
| Default Gateway    |                   |  |
| DNS                |                   |  |
| DHCP Server        |                   |  |

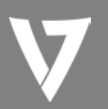

# PUNTO DE ACCESO

| Wired LAN Port Settings |                                  |                   |  |
|-------------------------|----------------------------------|-------------------|--|
| Wired LAN Port          | Status                           | VLAN Mode/ID      |  |
| Wired Port (#1)         | Connected (100 Mbps Full-Duplex) | Untagged Port / 1 |  |

#### Wireless 2.4GHz

| Status         | Enabled           |  |
|----------------|-------------------|--|
| MAC Address    | 00:AA:BB:CC:DD:10 |  |
| Channel        | Ch 4 + 8 (Auto)   |  |
| Transmit Power | 100%              |  |

| Wireless 2.4GHz /SSID |                  |                          |                    |         |                                 |                              |
|-----------------------|------------------|--------------------------|--------------------|---------|---------------------------------|------------------------------|
|                       | SSID             | Authentication<br>Method | Encryption<br>Type | VLAN ID | Additional<br>Authentication    | Wireless Client<br>Isolation |
|                       | CAP1200-CCDD10_G | No Authentication        | No Encryption      | 1       | No additional<br>authentication | Disabled                     |

| Wireless 2.4GHz /WDS Disabled |                 |              |
|-------------------------------|-----------------|--------------|
| MAC Address                   | Encryption Type | VLAN Mode/ID |
|                               | No WDS entries. |              |

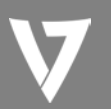

# PUNTO DE ACCESO

#### Wireless 5GHz

| Status         | Enabled                     |
|----------------|-----------------------------|
| MAC Address    | 00:AA:BB:CC:DD:11           |
| Channel        | Ch 36 + 40 + 44 + 48 (Auto) |
| Transmit Power | 100%                        |

| Wireless 5GHz /SSID |                  |                          |                    |         |                              |                              |
|---------------------|------------------|--------------------------|--------------------|---------|------------------------------|------------------------------|
|                     | SSID             | Authentication<br>Method | Encryption<br>Type | VLAN ID | Additional<br>Authentication | Wireless Client<br>Isolation |
|                     | CAP1200-CCDD10_A | No Authentication        | No Encryption      | 1       | No additional authentication | Disabled                     |

| Wireless 5GHz /WDS Disabled |                 |              |
|-----------------------------|-----------------|--------------|
| MAC Address                 | Encryption Type | VLAN Mode/ID |
|                             | No WDS entries. |              |

Refresh

| Sistema           |                                             |  |  |
|-------------------|---------------------------------------------|--|--|
| Model (Modelo)    | Muestra el número de modelo del punto de    |  |  |
|                   | acceso.                                     |  |  |
| Product Name      | Muestra el nombre del producto a modo de    |  |  |
| (Nombre del       | referencia, compuesto por "AP" más la       |  |  |
| producto)         | dirección MAC.                              |  |  |
| Uptime (Tiempo de | Muestra el tiempo total desde que el        |  |  |
| actividad)        | dispositivo se encendió.                    |  |  |
| Boot From         | Muestra información del hardware arrancado. |  |  |
| (Arrancar desde)  |                                             |  |  |
| Version (Versión) | Muestra la versión del firmware.            |  |  |
| MAC Address       | Muestra la dirección MAC del punto de       |  |  |
| (Dirección MAC)   | acceso.                                     |  |  |
| Management VLAN   | Muestra el ID de la VLAN de administración. |  |  |
| ID (ID de VLAN de |                                             |  |  |
| administración)   |                                             |  |  |

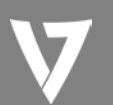

| IP Address        | Muestra la dirección IP de este dispositivo.   |
|-------------------|------------------------------------------------|
| (Dirección IP)    | Haga clic en "Refresh" (Actualizar) para       |
|                   | actualizar este valor.                         |
| Default Gateway   | Muestra la dirección IP de la puerta de enlace |
| (Puerta de enlace | predeterminada.                                |
| predeterminada)   |                                                |
| DNS               | Dirección IP del DNS (Servidor de nombres de   |
|                   | dominio).                                      |
| DHCP Server       | Dirección IP del servidor DHCP.                |
| (Servidor DHCP)   |                                                |

| Configuración del puerto LAN con cable |                                                |  |  |
|----------------------------------------|------------------------------------------------|--|--|
| Wired LAN Port                         | Especifica el puerto LAN.                      |  |  |
| (Puerto LAN con                        |                                                |  |  |
| cable)                                 |                                                |  |  |
| Status (Estado)                        | Muestra el estado del puerto LAN (conectado    |  |  |
|                                        | o desconectado).                               |  |  |
| VLAN Mode/ID                           | Muestra el modo de VLAN (etiquetada o no       |  |  |
| (Modo/ID de VLAN)                      | etiquetada) y el ID de la VLAN del puerto LAN. |  |  |

| Conexión inalámbrica de 2,4 GHz (5 GHz) |                                              |  |  |  |
|-----------------------------------------|----------------------------------------------|--|--|--|
| Status (Estado)                         | Muestra el estado de la conexión inalámbrica |  |  |  |
|                                         | de 2,4 GHz o 5 GHz (habilitada o             |  |  |  |
|                                         | deshabilitada).                              |  |  |  |
| MAC Address                             | Muestra la dirección MAC del punto de        |  |  |  |
| (Dirección MAC)                         | acceso.                                      |  |  |  |
| Channel (Canal)                         | Muestra el número de canal que está          |  |  |  |
|                                         | utilizando para la difusión la frecuencia    |  |  |  |
|                                         | inalámbrica especificada.                    |  |  |  |
| Transmit Power                          | Muestra el nivel de potencia de transmisión  |  |  |  |
| (Potencia de                            | de la señal de radio inalámbrica en forma de |  |  |  |
| transmisión)                            | porcentaje.                                  |  |  |  |

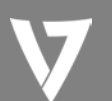

| Conexión inalámbrica de 2,4 GHz (5 GHz)/SSID |                                                 |  |  |
|----------------------------------------------|-------------------------------------------------|--|--|
| SSID                                         | Muestra los nombres de SSID de la frecuencia    |  |  |
|                                              | especificada.                                   |  |  |
| Authentication                               | Muestra el método de autenticación del SSID     |  |  |
| Method (Método de                            | especificado.                                   |  |  |
| autenticación)                               |                                                 |  |  |
| Encryption Type                              | Muestra el tipo de cifrado del SSID             |  |  |
| (Tipo de cifrado)                            | especificado. Consulte                          |  |  |
| VLAN ID                                      | Muestra el ID de VLAN del SSID especificado.    |  |  |
| (ID de VLAN)                                 |                                                 |  |  |
| Additional                                   | Muestra el tipo de autenticación adicional del  |  |  |
| Authentication                               | SSID especificado.                              |  |  |
| (Autenticación                               |                                                 |  |  |
| adicional)                                   |                                                 |  |  |
| Wireless Client                              | Muestra si el SSID especificado está utilizando |  |  |
| Isolation                                    | el aislamiento de clientes inalámbricos.        |  |  |
| (Aislamiento de                              |                                                 |  |  |
| clientes                                     |                                                 |  |  |
| inalámbricos)                                |                                                 |  |  |

| Conexión inalámbrica de 2,4 GHz (5 GHz)/Estado de WDS |                                              |  |  |  |
|-------------------------------------------------------|----------------------------------------------|--|--|--|
| MAC Address                                           | Muestra la dirección MAC del punto de acceso |  |  |  |
| (Dirección MAC)                                       | del interlocutor.                            |  |  |  |
| Encryption Type                                       | Muestra el tipo de cifrado del WDS           |  |  |  |
| (Tipo de cifrado)                                     | especificado.                                |  |  |  |
| VLAN Mode/ID                                          | Muestra el ID de VLAN del WDS especificado.  |  |  |  |
| (Modo/ID de VLAN)                                     |                                              |  |  |  |

**Refresh (Actualizar)** Haga clic para actualizar toda la información.

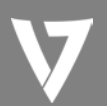

## Wireless Clients (Clientes inalámbricos)

La página "Wireless Clients" (Clientes inalámbricos) muestra información de todos los clientes inalámbricos conectados al punto de acceso en la frecuencia de 2,4 GHz o 5 GHz.

| Refresh time |                          |                       |          |               |               |                   |              |
|--------------|--------------------------|-----------------------|----------|---------------|---------------|-------------------|--------------|
|              |                          |                       |          |               |               |                   |              |
| Au           | to Refresh time          | 9 5 seconds 1 seconds | cond 🔘 I | Disable       |               |                   |              |
| Ma           | nual Refresh             | Refresh               |          |               |               |                   |              |
|              |                          |                       |          |               |               |                   |              |
| 2.40         | 2.4GHz WLAN Client Table |                       |          |               |               |                   |              |
|              |                          |                       |          |               |               |                   |              |
| #            | SSID                     | MAC Address           | Тх       | Rx            | Signal<br>(%) | Connected<br>Time | Idle<br>Time |
| 1            | CAP1200-CCDD10_G         | F8:A9:D0:0B:7D:A8     | 0 Bytes  | 1.8<br>KBytes | 100           | 25 secs           | 3            |

| 5GHz WLAN Client Table |      |                   |    |    |               |                   |              |
|------------------------|------|-------------------|----|----|---------------|-------------------|--------------|
| #                      | SSID | MAC Address       | Тх | Rx | Signal<br>(%) | Connected<br>Time | Idle<br>Time |
|                        |      | No wireless clier | nt |    |               |                   |              |

| Tiempo de actualización |                                               |  |  |
|-------------------------|-----------------------------------------------|--|--|
| Auto Refresh Time       | Seleccione un intervalo de tiempo para que la |  |  |
| (Tiempo de              | lista de la tablas de cliente se actualice    |  |  |
| actualización           | automáticamente.                              |  |  |
| automática)             |                                               |  |  |
| Manual Refresh          | Haga clic para actualizar manualmente la      |  |  |
| (Actualización          | tabla de clientes.                            |  |  |
| manual)                 |                                               |  |  |

| Conexión inalámbrica de 2,4 GHz (5 GHz)/Tabla de clientes WLAN |                                          |  |
|----------------------------------------------------------------|------------------------------------------|--|
| SSID                                                           | Muestra el SSID al que está conectado el |  |
|                                                                | cliente.                                 |  |
| MAC Address Muestra la dirección MAC del cliente.              |                                          |  |

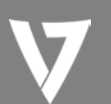

| (Dirección MAC)       |                                               |
|-----------------------|-----------------------------------------------|
| Tx (Transmisión)      | Muestra el total de paquetes de datos         |
|                       | transmitidos por el cliente especificado.     |
| Rx (Recepción)        | Muestra el total de paquetes de datos         |
|                       | recibidos por el cliente especificado.        |
| Signal (%)            | Muestra la potencia de la señal inalámbrica   |
| (Señal [%])           | del cliente especificado.                     |
| <b>Connected Time</b> | Muestra el tiempo total que lleva conectado   |
| (Tiempo de            | el cliente inalámbrico al punto de acceso.    |
| conexión)             |                                               |
| Idle Time (Tiempo     | El tiempo de inactividad del cliente es el    |
| de inactividad)       | tiempo durante el cual este no ha transmitido |
|                       | paquetes de datos, es decir, ha estado        |
|                       | inactivo.                                     |
| Vendor (Proveedor)    | Aquí se muestra el proveedor del adaptador    |
|                       | inalámbrico del cliente.                      |

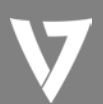

#### Wireless Monitor (Monitor inalámbrico)

Wireless Monitor es una herramienta integrada en el punto de acceso que permite escanear y supervisar el entorno inalámbrico que le rodea. Seleccione una frecuencia y haga clic en "Scan" (Escanear) para mostrar una lista de todos los SSID que se encuentran dentro de su alcance, junto con detalles relevantes de cada SSID.

| Wire | Wireless Monitor                    |                   |                   |               |         |                          |
|------|-------------------------------------|-------------------|-------------------|---------------|---------|--------------------------|
| Cita | Current                             |                   |                   |               | 200     |                          |
| ane  | Survey                              |                   | Wireless 2.4G/ 5G | i ⊖ 2.4G ⊖ 5G | 56      |                          |
| Cha  | nnel Su                             | irvey result      | Export            |               |         |                          |
|      |                                     |                   |                   |               |         |                          |
| Wi   | reles                               | s 2.4GHz          |                   |               |         |                          |
|      |                                     |                   |                   |               |         |                          |
| Ch   | SSID                                | MAC Address       | Security          | Signal<br>(%) | Туре    | Vendor                   |
| 1    | Matt                                | 00:E0:4C:81:96:C1 | WPA2PSK/AES       | 100           | 11b/g/n | REALTEK<br>SEMICONDUCTOR |
|      |                                     |                   |                   |               |         | CORP.                    |
| Win  | Wireless 5GHz                       |                   |                   |               |         |                          |
| Ch   | SSI                                 | D MAC Addr        | ess Security      | Signal (%     | ) T     | ype Vendor               |
|      | You can click Scan button to start. |                   |                   |               |         |                          |
|      |                                     |                   |                   |               |         |                          |

| Monitor inalámbrico |                                             |  |  |  |
|---------------------|---------------------------------------------|--|--|--|
| Site Survey         | Seleccione qué frecuencia desea escanear (o |  |  |  |
| (Sondeo de sitios)  | ambas frecuencias), y haga clic en "Scan"   |  |  |  |
|                     | (Escanear) para comenzar.                   |  |  |  |
| Channel Survey      | Una vez completado un escaneo, haga clic en |  |  |  |
| Result (Resultado   | "Export" (Exportar) para guardar los        |  |  |  |
| del sondeo de       | resultados en el almacenamiento local.      |  |  |  |
| canales)            |                                             |  |  |  |

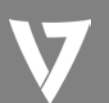

| Resultado del sondeo de sitios |                                                |  |
|--------------------------------|------------------------------------------------|--|
| Ch (Canal)                     | Muestra el número de canal utilizado por el    |  |
|                                | SSID especificado.                             |  |
| SSID                           | Muestra el SSID identificado por el escaneado. |  |
| MAC Address                    | Muestra la dirección MAC del router o punto    |  |
| (Dirección MAC)                | de acceso inalámbricos para el SSID            |  |
|                                | especificado.                                  |  |
| Security (Seguridad)           | Muestra el tipo de autenticación o cifrado del |  |
|                                | SSID especificado.                             |  |
| Signal (%)                     | Muestra la potencia de señal actual del SSID.  |  |
| (Señal [%])                    |                                                |  |
| Type (Tipo)                    | Muestra los estándares de red inalámbrica      |  |
|                                | 802.11 del SSID especificado.                  |  |
| Vendor (Proveedor)             | Muestra el proveedor del router o punto de     |  |
|                                | acceso inalámbrico para el SSID especificado.  |  |

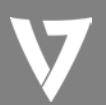

### Log (Registro)

El registro del sistema muestra información de funcionamiento del sistema, como el tiempo de actividad y los procesos de conexión. Esta información resulta útil para los administradores de la red.

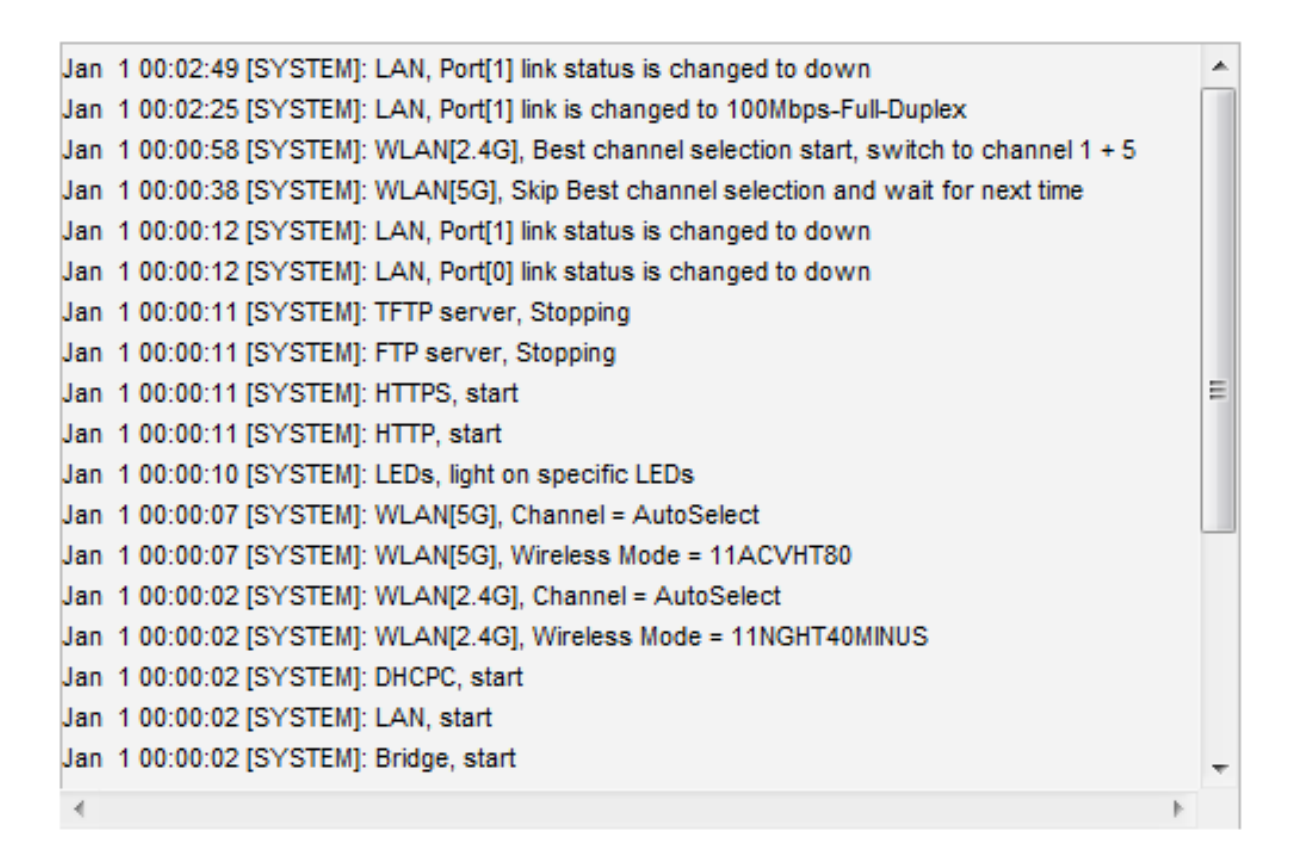

Save

Refresh

Clear

| Save (Guardar)       | Haga clic para guardar el archivo de registro |
|----------------------|-----------------------------------------------|
|                      | como archivo en el equipo local.              |
| Clear (Borrar)       | Borra todas las entradas del registro.        |
| Refresh (Actualizar) | Actualiza el registro actual.                 |

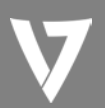

En el registro se almacenan la siguiente información y los siguientes eventos:

- Wireless Client (Cliente inalámbrico) Conectado y desconectado Éxito y error al intercambiar las claves
- Authentication (Autenticación) Éxito o error de autenticación.
- Association (Asociación)
   Éxito o error
- WPS Mensajes M1 - M8 Éxito de WPS
- Change Settings (Cambio de configuración)
- System Boot (Arranque del sistema) Muestra el nombre de modelo actual
- NTP Client (Cliente NTP)
- Wired Link (Enlace de conexión con cable) Estado del enlace del puerto LAN y estado de la velocidad
- **Proxy ARP (ARP de proxy)** Inicio y parada del módulo del ARP de proxy
- Bridge (Puente) Inicio y parada del puente.
- SNMP Inicio y parada del servidor SNMP.
- **HTTP** Inicio y parada de HTTP.
- HTTPS

Inicio y parada de HTTPS.

• SSH

Inicio y parada del servidor de clientes SSH.

• Telnet

Inicio o parada del servidor de clientes Telnet.

- WLAN (2,4 GHz) Estado del canal WLAN (2,4 GHz) y estado de país/región.
- WLAN (5 GHz) Estado del canal WLAN (5 GHz) y estado de país/región.
- ADT

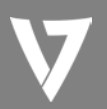

### Network Settings (Configuración de red)

#### LAN-Side IP Address (Dirección IP de la LAN)

La página "LAN-side IP address" (Dirección IP de la LAN) le permite configurar el punto de acceso en la red de área local (LAN). Puede habilitar el punto de acceso para que reciba de forma dinámica una dirección IP del servidor DHCP del router, o también especificar una dirección IP estática para el punto de acceso, así como configurar servidores de DNS.

| PAddress Assignment | DHCP Client 💌 |
|---------------------|---------------|
| IP Address          | 192.168.2.1   |
| Subnet Mask         | 255.255.255.0 |
| Default Gateway     | From DHCP -   |

| Primary Address   | From DHCP 💌 |  |
|-------------------|-------------|--|
| Secondary Address | From DHCP   |  |

| Dirección IP de la LAN |                                                  |  |
|------------------------|--------------------------------------------------|--|
| IP Address             | Seleccione "DHCP Client" (Cliente DHCP) para     |  |
| Assignment             | que se asigne al punto de acceso una             |  |
| (Asignación de la      | dirección IP dinámica desde el servidor DHCP     |  |
| dirección IP)          | del router, o seleccione "Static IP" (IP         |  |
|                        | estática) para especificar manualmente una       |  |
|                        | dirección IP estática o fija para el punto de    |  |
|                        | acceso (a continuación).                         |  |
| IP Address             | Especifique aquí la dirección IP. Esta dirección |  |
| (Dirección IP)         | IP se le asignará al punto de acceso, y          |  |
|                        | sustituirá a la dirección IP predeterminada.     |  |
| Subnet Mask            | Especifique una máscara de subred. El valor      |  |
| (Máscara de            | predeterminado es 255.255.255.0                  |  |
| subred)                |                                                  |  |

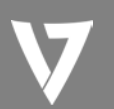

| Default Gateway                      | Para los servidores de DHCP, seleccione                                                                                                    |
|--------------------------------------|----------------------------------------------------------------------------------------------------|
| (Puerta de enlace<br>predeterminada) | "From DHCP" (Desde DHCP) para obtener una<br>puerta de enlace predeterminada para el<br>servidor DHCP o "User-Defined" (Definido por<br>el usuario) para introducir una puerta de<br>enlace manualmente. En el caso de los<br>usuarios de IP estática, el valor<br>predeterminado es en blanco. |

Los usuarios de DHCP pueden optar por recibir la dirección IP de los servidores de DNS a través de DHCP o introducir un valor manualmente. En el caso de los usuarios de IP estática, el valor predeterminado es en blanco.

| Primary Address<br>(Dirección<br>principal)    | Los usuarios de DHCP pueden seleccionar<br>"From DHCP" (Desde DHCP) para obtener la<br>dirección IP del servidor de DNS principal a<br>través de DHCP, o "User-Defined" (Definido<br>por el usuario) para introducir un valor |
|------------------------------------------------|----------------------------------------------------------------------------------------------------|
|                                                | manualmente. En el caso de los usuarios de IP<br>estática, el valor predeterminado es en<br>blanco.                                                                                                    |
| Secondary Address<br>(Dirección<br>secundaria) | Los usuarios pueden introducir un valor<br>manualmente cuando la dirección principal<br>del servidor de DNS está configurada como<br>"User-Defined" (Definido por el usuario).                                                |

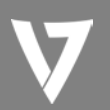

### LAN Port (Puerto LAN)

La página "LAN Port" (Puerto LAN) le permite configurar los ajustes de los puertos de la LAN con cable (Ethernet) de su punto de acceso.

| Wired LAN Port  | Settings  |                |   |              |           |
|-----------------|-----------|----------------|---|--------------|-----------|
| Wired LAN Port  | Enable    | Speed & Duplex |   | Flow Control | 802.3az   |
| Wired Port (#1) | Enabled 💌 | Auto           | • | Enabled -    | Enabled 💌 |

| Wired LAN Port     | Identifica el puerto LAN 1.                       |
|--------------------|---------------------------------------------------|
| (Puerto LAN con    |                                                   |
| cable)             |                                                   |
| Enable (Habilitar) | Habilita o deshabilita el puerto LAN.             |
| Speed & Duplex     | Seleccione una velocidad y un tipo de dúplex      |
| (Velocidad y       | para el puerto LAN, o utilice el valor "Auto"     |
| dúplex)            | (Automático). Los puertos LAN pueden              |
|                    | funcionar a una velocidad de hasta 1000 Mbps,     |
|                    | y el dúplex completo permite la transferencia y   |
|                    | recepción simultáneas de paquetes de datos.       |
| Flow Control       | Habilita o deshabilita el control de flujo. El    |
| (Control de flujo) | control de flujo puede pausar las solicitudes de  |
|                    | sesiones nuevas hasta que concluya el             |
|                    | procesamiento de los datos actuales, con el fin   |
|                    | de evitar sobrecargas del dispositivo en          |
|                    | situaciones de tráfico muy intenso.               |
| 802.3az            | Habilita o deshabilita 802.3az. 802.3az es una    |
|                    | función de Ethernet de eficiencia energética      |
|                    | que deshabilita las interfaces no utilizadas para |
|                    | reducir el consumo eléctrico.                     |

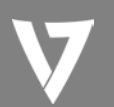

#### VLAN

La "VLAN" (red de área local virtual) le permite configurar los ajustes de la VLAN. Una VLAN es una red de área local que asigna las estaciones de trabajo de forma virtual, en lugar de física, y que le permite agrupar o aislar usuarios.

| Wired LAN Port          | VLAN Mode       | VLAN ID |
|-------------------------|-----------------|---------|
| Wired Port (#1)         | Untagged Port 💌 | 1       |
| Wireless 2.4GHz         | VLAN Mode       | VLAN ID |
| SID [CAP1200-CCDD10_G]  | Untagged Port   | 1       |
| Wireless 5GHz           | VLAN Mode       | VLAN ID |
| SSID [CAP1200-CCDD10_A] | Untagged Port   | 1       |

#### Nota: se admiten los ID de VLAN del 1 al 4094.

| Management VLAN |   |  |  |
|-----------------|---|--|--|
|                 |   |  |  |
| VLAN ID         | 1 |  |  |

| Interfaz VLAN   |                                                 |
|-----------------|-------------------------------------------------|
| Wired LAN       | Identifica el puerto LAN 1 y los SSID           |
| Port/Wireless   | inalámbricos (2,4 GHz o 5 GHz).                 |
| (Puerto LAN con |                                                 |
| cable/conexión  |                                                 |
| inalámbrica)    |                                                 |
| VLAN Mode       | Seleccione "Tagged Port" (Puerto con etiqueta)  |
| (Modo de VLAN)  | o "Untagged Port" (Puerto sin etiqueta) para la |
|                 | interfaz LAN.                                   |
| VLAN ID         | Configure un ID de VLAN para la interfaz        |
| (ID de VLAN)    | especificada si selecciona "Untagged Port"      |
|                 | (Puerto sin etiqueta).                          |

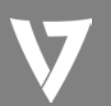

| VLAN de administrac | ión                                             |
|---------------------|-------------------------------------------------|
| VLAN ID             | Especifique el ID de VLAN de la VLAN de         |
| (ID de VLAN)        | administración. Solo pueden gestionar el        |
|                     | dispositivo aquellos hosts que pertenezcan a la |
|                     | misma VLAN.                                     |

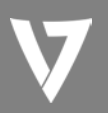

# Wireless Settings (Configuración inalámbrica)

# 2,4 GHz (5 GHz)

### **Basic (Ajustes básicos)**

| 2.4GHz Basic Settings |                                                       |
|-----------------------|-------------------------------------------------------|
|                       |                                                       |
| Wireless              | Enable Disable                                        |
| Band                  | 11b/g/n 💌                                             |
| Enable SSID number    | 1 💌                                                   |
| SSID1                 | CAP1200-CCDD10_G VLAN ID 1                            |
|                       |                                                       |
| Auto Channel          | Enable Obisable                                       |
| Auto Channel Range    | Ch 1 - 11 💌                                           |
| Auto Channel Interval | One day  Change channel even if clients are connected |
| Channel Bandwidth     | Auto 💌                                                |
| BSS BasicRateSet      | 1,2,5.5,11 Mbps                                       |

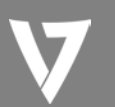

| Conexión            | Habilita o deshabilita la radio inalámbrica    |
|---------------------|------------------------------------------------|
| inalámbrica         | 2,4 GHz (5 GHz) del punto de acceso. Cuando    |
|                     | esté deshabilitada, no habrá ningún SSID       |
|                     | activo.                                        |
| Band (Banda)        | Seleccione el estándar inalámbrico utilizado   |
|                     | para el punto de acceso. Se pueden             |
|                     | seleccionar combinaciones de 802.11b,          |
|                     | 802.11g y 802.11n.                             |
| Enable SSID Number  | Seleccione en el menú desplegable cuántos      |
| (Habilitar número   | SSID desea habilitar. Se puede habilitar un    |
| de SSID)            | máximo de 16.                                  |
| SSID#               | Introduzca el nombre del SSID especificado     |
|                     | (hasta 16). El SSID puede estar compuesto por  |
|                     | cualquier combinación de hasta 32 caracteres   |
|                     | alfanuméricos.                                 |
| VLAN ID             | Especifique un ID de VLAN para cada SSID.      |
| (ID de VLAN)        |                                                |
| Auto Channel        | Habilita o deshabilita la selección de canal   |
| (Canal automático)  | automática. La selección de canal automática   |
|                     | establecerá automáticamente el canal           |
|                     | automático de la frecuencia de 2,4 GHz del     |
|                     | punto de acceso en función de la               |
|                     | disponibilidad y de la posibilidad de          |
|                     | interferencias. Cuando esté deshabilitada,     |
|                     | seleccione un canal manualmente como se        |
|                     | muestra en la siguiente tabla.                 |
| Auto Channel Range  | Seleccione un intervalo del que el ajuste de   |
| (Intervalo de canal | canal automático (anterior) elegirá un canal.  |
| automático)         |                                                |
| Auto Channel        | Especifique la frecuencia con la que el ajuste |
| Interval (Intervalo | de canal automático comprobará o reasignará    |
| de canal            | el canal inalámbrico. Marque o desmarque la    |
| automático)         | casilla "Change channel even if clients are    |
|                     | connected" (Cambiar canal incluso si hay       |
|                     | clientes conectados) según sus preferencias.   |

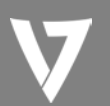

Cuando el canal automático esté habilitado, seleccione un canal inalámbrico de forma manual:

| Channel (Canal)           | Seleccione un canal inalámbrico.              |
|---------------------------|-----------------------------------------------|
| <b>Channel Bandwidth</b>  | Configure el ancho de banda del canal:        |
| (Ancho de banda del       | Seleccione el ancho de banda manualmente y    |
| canal)                    | configúrelo como Auto (Automático).           |
| <b>BSS Basic Rate Set</b> | Defina un conjunto de velocidades básicas     |
| (Conjunto de              | BSS: se trata de una serie de velocidades con |
| velocidades básicas       | las que controlar las tramas de comunicación  |
| BSS)                      | de los clientes inalámbricos.                 |

#### Advanced (Avanzado)

Estos ajustes están destinados exclusivamente a usuarios con experiencia. No modifique ningún valor de esta página si no está familiarizado con estas funciones.

| 2.4GHz Advanced Settings |            |                    |
|--------------------------|------------|--------------------|
|                          |            |                    |
| Contention Slot          | Short V    |                    |
| Preamble Type            | Short 🗸    |                    |
| Guard Interval           | Short GI 🗸 |                    |
| 802.11g Protection       | ● Enable 0 | Disable            |
| 802.11n Protection       | ● Enable ○ | Disable            |
| DTIM Period              | 1          | (1-255)            |
| RTS Threshold            | 2347       | (1-2347)           |
| Fragment Threshold       | 2346       | (256–2346)         |
| Multicast Rate           | Auto 🗸     |                    |
| Tx Power                 | 100% 🗸     |                    |
| Beacon Interval          | 100        | (40-1000 ms)       |
| Station idle timeout     | 60         | (30-65535 seconds) |

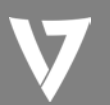

| Contention Slot    | Seleccione "Short" (Corto) o "Long" (Largo);     |
|--------------------|--------------------------------------------------|
| (Ranura de         | este valor se utiliza para las ventanas de       |
| contención)        | contención en WMM.                               |
| Preamble Type      | Configure el tipo de preámbulo de la radio       |
| (Tipo de           | inalámbrica. El tipo de preámbulo de la          |
| preámbulo)         | comunicación inalámbrica basada en 802.11        |
|                    | define la longitud del bloque de CRC             |
|                    | (comprobación de redundancia cíclica) para la    |
|                    | comunicación entre el punto de acceso y los      |
|                    | adaptadores inalámbricos que están en            |
|                    | itinerancia. El valor predeterminado es "Short   |
|                    | Preamble" (Preámbulo corto).                     |
| Guard Interval     | Defina el intervalo de protección. Un intervalo  |
| (Intervalo de      | más corto puede mejorar el rendimiento.          |
| protección)        |                                                  |
| 802.11g Protection | Permite habilitar o deshabilitar la protección   |
| (Protección de     | de 802.11g, lo que aumenta la fiabilidad pero    |
| 802.11g)           | reduce el ancho de banda (los clientes           |
|                    | enviarán solicitudes para enviar (RTS) al punto  |
|                    | de acceso, y el punto de acceso emitirá una      |
|                    | señal borrar para enviar (CTS) antes de que el   |
|                    | punto de acceso envíe un paquete desde el        |
|                    | cliente).                                        |
| 802.11n Protection | Permite habilitar o deshabilitar la protección   |
| (Protección de     | de 802.11n, lo que aumenta la fiabilidad pero    |
| 802.11n)           | reduce el ancho de banda (los clientes           |
|                    | enviarán solicitudes para enviar (RTS) al punto  |
|                    | de acceso, y el punto de acceso emitirá una      |
|                    | señal borrar para enviar (CTS) antes de que el   |
|                    | punto de acceso envíe un paquete desde el        |
|                    | cliente).                                        |
| DTIM Period        | Configure el valor del periodo DTIM (mensaje     |
| (Periodo de DTIM)  | de indicación de tráfico de entrega) de la radio |
|                    | inalámbrica. El valor predeterminado es 1.       |
| RTS Threshold      | Configure el umbral de RTS de la radio           |
| (Umbral de RTS)    | inalámbrica. El valor predeterminado es 2347.    |

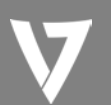

| Fragment           | Configure el umbral de fragmento de la radio      |
|--------------------|---------------------------------------------------|
| de fragmento)      | inalambrica. El valor predeterminado es 2346.     |
| Multicast Rate     | Configure la velocidad de transferencia de los    |
| (Velocidad de      | paquetes de multidifusión o utilice el ajuste     |
| multidifusión)     | "Auto" (Automático).                              |
| Tx Power (Potencia | Configure la potencia de salida de la radio       |
| de transmisión)    | inalámbrica. Puede que no necesite el 100 %       |
|                    | de la potencia de salida. Ajustar una potencia    |
|                    | de salida más baja puede mejorar la seguridad,    |
|                    | ya que los usuarios potencialmente maliciosos     |
|                    | o desconocidos que se encuentren en áreas         |
|                    | lejanas no podrán acceder a su señal.             |
| Beacon Interval    | Configure el intervalo de baliza de la radio      |
| (Intervalo de      | inalámbrica. El valor predeterminado es 100.      |
| baliza)            |                                                   |
| Station Idle       | Configure el intervalo de los mensajes de         |
| Timeout (Tiempo    | keepalive desde el punto de acceso a un           |
| de espera de       | cliente inalámbrico para verificar si la estación |
| inactividad de la  | sigue encendida o activa.                         |
| estación)          |                                                   |

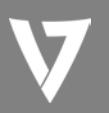

# Security (Seguridad)

| 2.4GHz Wireless Security Settings |                              |  |
|-----------------------------------|------------------------------|--|
| COD                               |                              |  |
| Broadcast SSID                    |                              |  |
| Wireless Client Indiation         |                              |  |
| Wireless Client Isolation         |                              |  |
| Load Balancing                    | 50 /50                       |  |
| Authentication Method             | No Authentication -          |  |
| Additional Authentication         | No additional authentication |  |

| SSID Selection<br>(Selección de SSID)                                        | Seleccione para qué SSID desde configurar los ajustes de seguridad.                                                                                                    |
|------------------------------------------------------------------------------|----------------------------------------------------------------------------------------------------|
| Broadcast SSID<br>(Difundir SSID)                                            | Permite habilitar o deshabilitar la difusión del<br>SSID. Cuando esté habilitado, el SSID estará<br>visible para los clientes como una red Wi-Fi<br>disponible. Cuando esté deshabilitado, el SSID<br>no estará visible como una red Wi-Fi disponible<br>para los clientes, sino que tendrán que<br>introducir el SSID manualmente para<br>conectarse. Normalmente, un SSID oculto<br>(deshabilitado) es más seguro que un SSID<br>visible (habilitado).      |
| Wireless Client<br>Isolation<br>(Aislamiento de<br>clientes<br>inalámbricos) | Permite habilitar o deshabilitar el aislamiento<br>de clientes inalámbricos. El aislamiento de<br>clientes inalámbricos impide que los clientes<br>conectados al punto de acceso se comuniquen<br>entre sí, y mejora la seguridad. Normalmente,<br>esta función resulta práctica para los entornos<br>corporativos o las zonas activas públicas, y<br>puede evitar ataques de fuerza bruta en los<br>nombres de usuario y las contraseñas de los<br>clientes. |

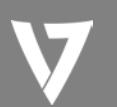

| Load Balancing<br>(Equilibrio de<br>carga)                   | El equilibrio de carga limita el número de<br>clientes inalámbricos conectados a un SSID.<br>Defina un valor de equilibrio de carga (máximo         |
|--------------------------------------------------------------|----------------------------------------------------------------------------------------------------|
|                                                              | 50).                                                                                                    |
| Authentication<br>Method (Método<br>de autenticación)        | Seleccione un método de autenticación en el<br>menú desplegable y consulte la información a<br>continuación que sea más adecuada para su<br>método. |
| Additional<br>Authentication<br>(Autenticación<br>adicional) | Seleccione un método de autenticación<br>adicional en el menú desplegable<br>correspondiente a su método.                                           |

#### Sin autenticación

La autenticación se deshabilita y no se exige contraseña o clave para conectarse al punto de acceso.

Nota: no se recomienda deshabilitar la autenticación inalámbrica. Cuando se deshabilite, cualquiera que esté dentro del alcance inalámbrico podrá conectarse a la red de su dispositivo.

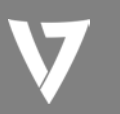

#### WEP

| Key Length<br>(Longitud de la | Seleccione 64 o 128 bits. 128 bits es una opción<br>más segura que 64 bit y, por lo tanto, es la |
|-------------------------------|--------------------------------------------------------------------------------------------------|
| clavej                        |                                                                                                  |
| Кеу Туре                      | Elija entre "ASCII" (cualquier carácter                                                          |
| (Tipo de clave)               | alfanumérico, de 0-9, a-z y A-Z) o "Hex"                                                         |
|                               | (cualquier carácter de 0-9, a-f y A-F).                                                          |
| Default Key (Clave            | Seleccione qué clave de cifrado (1 – 4, a                                                        |
| predeterminada)               | continuación) es la clave predeterminada. Por                                                    |
|                               | motivos de seguridad puede configurar hasta                                                      |
|                               | cuatro claves (a continuación) y cambiar la                                                      |
|                               | clave predeterminada.                                                                            |
| Encryption Key 1 –            | Introduzca su clave o contraseña de cifrado,                                                     |
| 4 (Clave de cifrado           | según el formato seleccionado anteriormente.                                                     |
| 1-4)                          |                                                                                                  |

### IEEE802.1x/EAP

| Key Length      | Seleccione 64 o 128 bits. 128 bits es una opción |
|-----------------|--------------------------------------------------|
| (Longitud de la | más segura que 64 bit y, por lo tanto, es la     |
| clave)          | opción recomendada.                              |

#### WPA-PSK

| WPA Type<br>(Tipo de WPA) | Seleccione entre WPA/WPA2 Mixed Mode-PSK<br>(WPA/WPA2 modo mixto-PSK) WPA2 o WPA<br>only (Solo WPA). WPA2 es más seguro que<br>WPA only (Solo WPA), pero no es una opción<br>compatible con todos los clientes inalámbricos.<br>Asegúrese de que el cliente inalámbrico sea<br>compatible con la selección realizada. |
|---------------------------|----------------------------------------------------------------------------------------------------|
| Encryption                | Seleccione el tipo de cifrado "TKIP/AES Mixed                                                                                                    |
| (Cifrado)                 | Mode" (Modo TKIP/AES mixto) o "AES".                                                                                                    |

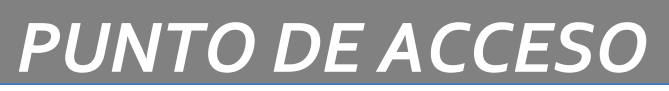

| Key Renewal<br>Interval (Intervalo<br>de renovación de la<br>clave) | Especifique la frecuencia de renovación de la clave en minutos.                                                                             |
|---------------------------------------------------------------------|----------------------------------------------------------------------------------------------------|
| Pre-Shared Key<br>Type (Tipo de clave<br>previamente<br>compartida) | Elija entre "Passphrase" (Frase de<br>contraseña) (8 – 63 caracteres<br>alfanuméricos) o "Hex" (hasta 64 caracteres,<br>de 0-9, a-f y A-F). |
| Pre-Shared Key<br>(Clave previamente<br>compartida)                 | Introduzca una clave o contraseña de seguridad, según el formato seleccionado anteriormente.                                                |

#### WPA-EAP

| WPA Type<br>(Tipo de WPA)                                           | Seleccione entre WPA/WPA2 Mixed Mode-EAP<br>(WPA/WPA2 modo mixto-EAP), WPA2-EAP o<br>WPA-EAP. |
|---------------------------------------------------------------------|-----------------------------------------------------------------------------------------------|
| Encryption<br>(Cifrado)                                             | Seleccione el tipo de cifrado "TKIP/AES Mixed<br>Mode" (Modo TKIP/AES mixto) o "AES".         |
| Key Renewal<br>Interval (Intervalo<br>de renovación de la<br>clave) | Especifique la frecuencia de renovación de la clave en minutos.                               |

#### Nota: WPA-EAP debe deshabilitarse para utilizar la autenticación MAC-RADIUS.

#### Autenticación adicional

También se pueden utilizar métodos de autenticación inalámbrica adicionales:

#### Filtros de dirección MAC

Restringe el acceso de los clientes inalámbricos según la dirección MAC especificada en la tabla de filtrado de MAC.

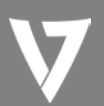

### Filtro de MAC y autenticación de MAC RADIUS

Restringe el acceso de los clientes inalámbricos utilizando los métodos de autenticación de filtrado de MAC y RADIUS descritos anteriormente.

#### Autenticación por correo electrónico

Restringe el acceso de los clientes inalámbricos según la dirección MAC a través de un servidor RADIUS, o la autenticación mediante contraseña a través de un servidor RADIUS.

MAC RADIUS Password

Use MAC address
Use the following password

| MAC RADIUS     | Permite seleccionar si desea utilizar         |
|----------------|-----------------------------------------------|
| Password       | autenticación mediante dirección MAC o        |
| (Contraseña de | contraseña a través del servidor RADIUS. Si   |
| MAC RADIUS)    | selecciona la opción "Use the following       |
|                | password" (Utilizar la siguiente contraseña), |
|                | introduzca la contraseña en el campo          |
|                | correspondiente. La contraseña debe coincidir |
|                | con el valor de "Shared Secret" (Secreto      |
|                | compartido).                                  |
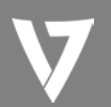

#### **WDS**

El Sistema de distribución inalámbrica (WDS) puede establecer los puntos de acceso de una red ampliada como puentes o repetidores. Los ajustes de WDS se pueden configurar de la siguiente forma.

Nota: cuando utilice WDS, configure la dirección IP de cada punto de acceso para que esté en la misma subred, y asegúrese de que solo haya un servidor DHCP activo entre los puntos de acceso conectados, preferiblemente en el lado de la WAN.

WDS se debe configurar en cada punto de acceso utilizando las direcciones MAC correctas. Todos los puntos de acceso deben utilizar el mismo canal inalámbrico y método de cifrado.

| 2.4GHz                                 |                                                 |
|----------------------------------------|-------------------------------------------------|
| WDS Functionality<br>Local MAC Address | Disabled Uisabled WDS with AP Dedicated WDS     |
| WDS Peer Settings                      |                                                 |
| WDS #1                                 | MAC Address                                     |
| WDS #2                                 | MAC Address                                     |
| WDS #3                                 | MAC Address                                     |
| WDS #4                                 | MAC Address                                     |
| WDS VLAN                               |                                                 |
| VLAN Mode                              | Untagged Port (Enter at least one MAC address.) |
| VLAN ID                                | 1                                               |

| WDS Encryption method |                                        |
|-----------------------|----------------------------------------|
| Encryption            | None (Enter at least one MAC address.) |

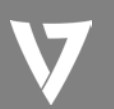

| 2,4 GHz/5 GHz     |                                               |
|-------------------|-----------------------------------------------|
| WDS Functionality | Seleccione "WDS with AP" (WDS con punto de    |
| (Funcionalidad de | acceso) para utilizar WDS con punto de acceso |
| WDS)              | o "Dedicated WDS" (WDS dedicado) para         |
|                   | utilizar WDS y también bloquear la            |
|                   | comunicación con los clientes inalámbricos    |
|                   | regulares. Cuando se utiliza WDS, cada punto  |
|                   | de acceso se debe configurar con las          |
|                   | direcciones MAC, el canal inalámbrico y el    |
|                   | método de cifrado inalámbrico                 |
|                   | correspondientes.                             |
| Local MAC Address | Muestra la dirección MAC del punto de acceso. |
| (Dirección MAC    |                                               |
| local)            |                                               |

| Configuración del interlocutor WDS                       |                                          |
|----------------------------------------------------------|------------------------------------------|
| <b>WDS #</b> Introduzca la dirección MAC de hasta cuatro |                                          |
| (N.º de WDS)                                             | dispositivos WDS más que desee conectar. |

| VLAN WDS       |                                        |
|----------------|----------------------------------------|
| VLAN Mode      | Especifique el modo de VLAN WDS como   |
| (Modo de VLAN) | "Tagged Port" (Puerto con etiqueta) o  |
|                | "Untagged Port" (Puerto sin etiqueta). |
| VLAN ID        | Especifique el ID de VLAN WDS cuando   |
| (ID de VLAN)   | seleccione "Untagged Port" (Puerto sin |
|                | etiqueta) en la opción anterior.       |

| Método de cifrado WDS |                                                |
|-----------------------|------------------------------------------------|
| Encryption            | Seleccione la opción de cifrado "None"         |
| (Cifrado)             | (Ninguno) o "AES" (AES) e introduzca una clave |
|                       | de AES previamente compartida compuesta        |
|                       | por 8 a 63 caracteres alfanuméricos.           |

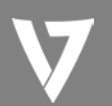

#### WPS

Wi-Fi Protected Setup es una sencilla forma de establecer conexiones entre dispositivos compatibles con WPS. WPS puede activarse en los dispositivos compatibles pulsando el botón de WPS del dispositivo (opción conocida como PBC o "Push Button Configuration" (Configuración de botón de comando)) o desde la interfaz de configuración del dispositivo.

| WPS             | Enable                |
|-----------------|-----------------------|
| Apply           |                       |
| WPS             |                       |
| Product PIN     | 58327142 Generate PIN |
| Push-button WPS | Start                 |
| WPS by PIN      | Start                 |

| WPS Security |                        |  |
|--------------|------------------------|--|
| WPS Status   | Not Configured Release |  |
|              |                        |  |

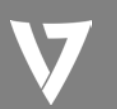

| WPS | Marque o desmarque esta casilla para habilitar |
|-----|------------------------------------------------|
|     | o deshabilitar la función de WPS. WPS debe     |
|     | deshabilitarse cuando se utilice la            |
|     | autenticación MAC-RADIUS.                      |

| Product PIN (PIN<br>del producto) | Muestra el código PIN WPS del dispositivo,<br>utilizado para WPS con código PIN. Se le pedirá<br>que introduzca este código PIN en otro<br>dispositivo WPS para WPS con código PIN.<br>Haga clic en "Generate PIN" (Generar PIN) para<br>generar un nuevo código PIN WPS. |
|-----------------------------------|----------------------------------------------------------------------------------------------------|
| Push-Button WPS                   | Haga clic en "Start" (Inicio) para activar WPS en                                                                                                    |
| (WPS mediante                     | el punto de acceso durante unos dos minutos.                                                                                                    |
| botón)                            | Esto tiene el mismo efecto que pulsar                                                                                                    |
|                                   | físicamente el botón WPS del punto de acceso.                                                                                                    |
| WPS by PIN (WPS                   | Introduzca el código PIN de otro dispositivo                                                                                                    |
| mediante PIN)                     | WPS, y haga clic en "Start" (Inicio) para                                                                                                    |
|                                   | intentar establecer una conexión WPS durante                                                                                                    |
|                                   | unos dos minutos.                                                                                                    |

| WPS Status      | Aquí se muestra el estado de seguridad de |
|-----------------|-------------------------------------------|
| (Estado de WPS) | WPS Haga clic en "Release" (Liberar) para |
|                 | borrar el estado existente.               |

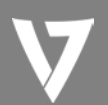

#### RADIUS

El submenú RADIUS le permite configurar los ajustes del servidor RADIUS del punto de acceso, clasificados en tres submenús: RADIUS settings (Configuración de RADIUS), Internal Server (Servidor interno) y RADIUS accounts (Cuentas de RADIUS).

El servidor RADIUS ofrece autenticación de usuarios para mejorar la seguridad y ofrecer control de los clientes inalámbricos, ya que los usuarios pueden autenticarse antes de obtener acceso a la red.

El punto de acceso puede utilizar un servidor RADIUS principal y secundario (de respaldo) para cada una de sus frecuencias inalámbricas (2,4 GHz y 5 GHz). Se pueden utilizar servidores RADIUS externos, y también el servidor RADIUS interno del punto de acceso.

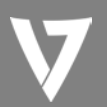

#### **RADIUS Settings (Configuración de RADIUS)**

Configure los ajustes del servidor RADIUS para 2,4 GHz y 5 GHz. Cada frecuencia puede utilizar un servidor RADIUS interno o externo.

| RADIUS Server (     | RADIUS Server (2.4GHz)  |  |
|---------------------|-------------------------|--|
|                     |                         |  |
|                     | Primary RADIUS Server   |  |
| RADIUS Type         | Internal External       |  |
| RADIUS Server       |                         |  |
| Authentication Port | 1812                    |  |
| Shared Secret       |                         |  |
| Session Timeout     | 3600 second(s)          |  |
| Accounting          | Enable Disable          |  |
| Accounting Port     | 1813                    |  |
|                     | Secondary DADIUS Server |  |
| DADIUS Turn         | Secondary RADIOS Server |  |
| RADIUS Type         | Internal     External   |  |
| RADIUS Server       |                         |  |
| Authentication Port | 1812                    |  |
| Shared Secret       |                         |  |
| Session Timeout     | 3600 second(s)          |  |
| Accounting          | Enable Disable          |  |
| Accounting Port     | 1813                    |  |
|                     |                         |  |

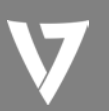

## PUNTO DE ACCESO

| RADIUS Server (5GHz |
|---------------------|
|---------------------|

|                               | F            | rimary RADIU | Server    |
|-------------------------------|--------------|--------------|-----------|
| RADIUS Type                   | Internal @   | External     |           |
| RADIUS Server                 |              |              |           |
| Authentication Port           | 1812         |              |           |
| Shared Secret                 |              |              |           |
| Session Timeout               | 3600         | second(s)    |           |
| Accounting                    | Enable C     | Disable      |           |
| Accounting Port               | 1813         |              |           |
|                               | _            |              |           |
|                               | Se           | condary RADI | JS Server |
| RADIUS Type                   | 🔘 Internal 🤇 | External     |           |
| RADIUS Server                 |              |              |           |
| Authentication Port           | 1812         |              |           |
| Shared Secret                 |              |              | ]         |
|                               | 3600         | second(s)    |           |
| Session Timeout               |              |              |           |
| Session Timeout<br>Accounting | Enable C     | Disable      |           |

| RADIUS Type<br>(Tipo de RADIUS)          | Seleccione "Internal" (Interno) para utilizar el<br>servidor RADIUS integrado en el punto de<br>acceso, o "External" (Externo) para utilizar un<br>servidor RADIUS externo. |
|------------------------------------------|----------------------------------------------------------------------------------------------------|
| RADIUS Server                            | Introduzca la dirección IP host del servidor                                                                                                    |
| (Servidor RADIUS)                        | RADIUS.                                                                                                    |
| Authentication                           | Configure el puerto UDP utilizado en el                                                                                                    |
| Port (Puerto de                          | protocolo de autenticación del servidor                                                                                                    |
| autenticación)                           | RADIUS. El valor debe oscilar entre 1 y 65535.                                                                                                    |
| Shared Secret<br>(Secreto<br>compartido) | Introduzca un secreto compartido o una<br>contraseña que tengan entre 1 y 99 caracteres<br>de longitud. Debe coincidir con la contraseña<br>"MAC-RADIUS" utilizada.         |

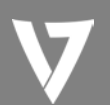

| Session Timeout<br>(Tiempo de espera<br>de la sesión) | Defina un tiempo de espera de la sesión que<br>oscile entre 0 y 86400 segundos.                                                                                                    |
|-------------------------------------------------------|----------------------------------------------------------------------------------------------------|
| Accounting<br>(Contabilidad)                          | Permite habilitar o deshabilitar la contabilidad de RADIUS.                                                                                                    |
| Accounting Port<br>(Puerto de<br>contabilidad)        | Cuando la opción de contabilidad anterior se<br>encuentre habilitada, configure el puerto USB<br>utilizado en el protocolo de contabilidad del<br>servidor RADIUS. El valor debe oscilar entre 1 y<br>65535. |

#### Internal Server (Servidor interno)

El punto de acceso está dotado de un servidor RADIUS integrado que se puede configurar como se muestra a continuación cuando se selecciona "Internal" (Interno) en la opción "RADIUS Type" (Tipo de RADIUS) del menú "Wireless Settings" (Configuración inalámbrica) → "RADIUS" (RADIUS) → "RADIUS Settings" (Configuración de RADIUS).

| Internal Server             |                      |               |
|-----------------------------|----------------------|---------------|
|                             |                      |               |
| Internal Server             | Enable               |               |
| EAP Internal Authentication | PEAP(MS-PEAP)        | •             |
| EAP Certificate File Format | PKCS#12(*.pfx/*.p12) |               |
| EAP Certificate File        | Upload               |               |
| Shared Secret               |                      |               |
| Session-Timeout             | 3600                 | second(s)     |
|                             | Reauthenication (RA) | DIUS-Request) |
| Termination-Action          | Not-Reauthenication  | (Default)     |
|                             | Not-Send             |               |

| Internal Server<br>(Servidor interno) | Marque o desmarque esta opción para habilitar o deshabilitar el servidor RADIUS |
|---------------------------------------|---------------------------------------------------------------------------------|
|                                       | interno del punto de acceso.                                                    |

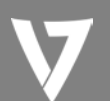

| EAP Internal              | Seleccione el tipo de autenticación interna de    |
|---------------------------|---------------------------------------------------|
| Authentication            | EAP en el menú desplegable.                       |
| (Autenticación            |                                                   |
| interna de EAP)           |                                                   |
| EAP Certificate File      | Muestra el formato de archivo del certificado     |
| Format (Formato           | de EAP: PCK#12(*.pfx/*.p12)                       |
| del archivo de            |                                                   |
| certificado EAP)          |                                                   |
| EAP Certificate File      | Haga clic en "Upload" (Cargar) para abrir una     |
| (Archivo de               | ventana nueva y seleccionar la ubicación del      |
| certificado EAP)          | archivo de certificado de EAP que desea           |
|                           | utilizar. Si no se carga ningún archivo de        |
|                           | certificado, el servidor RADIUS interno utilizará |
|                           | un certificado autocreado.                        |
| Shared Secret             | Introduzca el secreto compartido o la             |
| (Secreto                  | contraseña que desee utilizar entre el servidor   |
| compartido)               | RADIUS interno y el cliente RADIUS. El secreto    |
|                           | compartido debe tener entre 1 y 99 caracteres     |
|                           | de longitud. Debe coincidir con la contraseña     |
|                           | "MAC-RADIUS" utilizada.                           |
| Session Timeout           | Defina un tiempo de espera de la sesión que       |
| (Tiempo de espera         | oscile entre 0 y 86400 segundos.                  |
| de la sesión)             |                                                   |
| <b>Termination Action</b> | Seleccione un atributo de acción de               |
| (Acción de                | finalización: "Reauthentication"                  |
| finalización)             | (Reautenticación) envía una solicitud RADIUS al   |
|                           | punto de acceso, "Not-Reathentication" (Sin       |
|                           | reautenticación) envía un atributo de acción de   |
|                           | finalización predeterminado al punto de           |
|                           | acceso, "Not-Send" (No enviar) no envía           |
|                           | ningún atributo de acción de finalización al      |
|                           | punto de acceso.                                  |

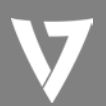

#### **RADIUS Accounts (Cuentas de RADIUS)**

El servidor RADIUS interno puede autenticar hasta 256 cuentas de usuario. La página "RADIUS Accounts" (Cuentas de RADIUS) le permite configurar y gestionar usuarios.

| RADIUS Accounts                     |   |
|-------------------------------------|---|
|                                     |   |
| User Name                           |   |
| Example: USER1, USER2, USER3, USER4 |   |
|                                     | ~ |
|                                     | ~ |
| Add Reset                           |   |

| User Registration List |        |             |                |                    |
|------------------------|--------|-------------|----------------|--------------------|
|                        | Select | Lieer Name  | Deseword       | Customize          |
|                        | JEIEEL | User Mallie | Fasawoiu       | Customize          |
|                        |        | EDIMAX      | Not Configured | Edit               |
|                        |        |             | Delete S       | elected Delete All |
|                        |        |             | 00000          |                    |

| Edit User Registration List |        |                  |  |
|-----------------------------|--------|------------------|--|
| User Name                   | EDIMAX | (4-16characters) |  |
| Password                    |        | (6-32characters) |  |

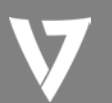

| User Name<br>(Nombre de<br>usuario) | Introduzca aquí los nombres de usuario separados por comas.                              |
|-------------------------------------|------------------------------------------------------------------------------------------|
| Add (Agregar)                       | Haga clic en "Add" (Agregar) para agregar el usuario a la lista de registro de usuarios. |
| Reset (Restablecer)                 | Borra el texto del cuadro del nombre de usuario.                                         |

| Select (Seleccionar)                | Marque la casilla para seleccionar un usuario.                                                                                                    |
|-------------------------------------|----------------------------------------------------------------------------------------------------|
| User Name<br>(Nombre de<br>usuario) | Muestra el nombre de usuario.                                                                                                    |
| Password<br>(Contraseña)            | Muestra si el nombre de usuario especificado<br>tiene contraseña (configurada) o no (no<br>configurada).                                                             |
| Customize<br>(Personalizar)         | Haga clic en "Edit" (Editar) para abrir un nuevo<br>campo con el fin de establecer o editar la<br>contraseña del nombre de usuario especificado<br>(a continuación). |

| Delete Selected      | Elimina el usuario seleccionado de la lista de     |
|----------------------|----------------------------------------------------|
| (Eliminar selección) | registro de usuarios.                              |
| Delete All           | Elimina todos los usuarios de la lista de registro |
| (Eliminar todo)      | de usuarios.                                       |

#### Edit User Registration List (Editar lista de registros de usuario)

| User Name<br>(Nombre de<br>usuario) | El nombre de usuario existente se muestra aquí, y puede editarse según sus preferencias. |
|-------------------------------------|------------------------------------------------------------------------------------------|
| Password<br>(Contraseña)            | Introduzca o edite la contraseña del usuario especificado.                               |

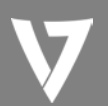

#### MAC Filter (Filtro de MAC)

El filtrado de MAC es una función de seguridad que puede ayudarle a evitar que usuarios no autorizados se conecten a su punto de acceso.

Esta función le permite definir una lista de los dispositivos de red que están autorizados a conectarse al punto de acceso. Los dispositivos se identifican por su dirección MAC exclusiva. Si un dispositivo que no está en la lista de direcciones MAC permitidas intenta conectarse al punto de acceso, la conexión se denegará.

|                             |                  | $\sim$ |
|-----------------------------|------------------|--------|
|                             |                  |        |
|                             |                  |        |
|                             |                  |        |
|                             |                  | $\sim$ |
|                             |                  |        |
| Add Reset                   |                  |        |
| IAC Address Filtering Table |                  |        |
| Select                      | MAC Address      |        |
|                             | FC:F8:AE:43:43:7 | 'E     |

A continuación se muestra la tabla de filtrado de direcciones MAC:

| Delete Selected | Delete All | Export |
|-----------------|------------|--------|
|-----------------|------------|--------|

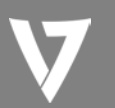

| Add MAC Address     | Introduzca manualmente la dirección MAC de   |  |  |  |
|---------------------|----------------------------------------------|--|--|--|
| (Agregar dirección  | un equipo o dispositivo de red, por ejemplo  |  |  |  |
| MAC)                | "aa-bb-cc-dd-ee-ff", o introduzca varias     |  |  |  |
|                     | direcciones MAC separadas por comas, por     |  |  |  |
|                     | ejemplo "aa-bb-cc-dd-ee-ff,aa-bb-cc-dd-ee-   |  |  |  |
|                     | gg"·                                         |  |  |  |
| Add (Agregar)       | Haga clic en "Add" (Agregar) para agregar la |  |  |  |
|                     | dirección MAC a la tabla de filtrado de      |  |  |  |
|                     | direcciones MAC.                             |  |  |  |
| Reset (Restablecer) | Borra todos los campos.                      |  |  |  |

Las entradas de direcciones MAC se mostrarán en la "MAC Address Filtering Table" (Tabla de filtrado de direcciones MAC). Seleccione una entrada con la casilla "Select" (Seleccionar).

| Select            | Elimina todas las entradas de la tabla, o las |  |  |
|-------------------|-----------------------------------------------|--|--|
| (Seleccionar)     | entradas seleccionadas.                       |  |  |
| MAC Address       | Aquí se indica la dirección MAC.              |  |  |
| (Dirección MAC)   |                                               |  |  |
| Delete Selected   | Elimina de la lista la dirección MAC          |  |  |
| (Eliminar         | seleccionada.                                 |  |  |
| selección)        |                                               |  |  |
| Delete All        | Elimina todas las entradas de la tabla de     |  |  |
| (Eliminar todo)   | filtrado de direcciones MAC.                  |  |  |
| Export (Exportar) | Haga clic en "Export" (Exportar) para guardar |  |  |
|                   | una copia de la tabla de filtrado de          |  |  |
|                   | direcciones MAC. Aparecerá una nueva          |  |  |
|                   | ventana emergente para que seleccione el      |  |  |
|                   | lugar en el que desea guardar el archivo.     |  |  |

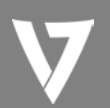

#### WMM

Wi-Fi Multimedia (WMM) es una certificación de interoperabilidad de la Wi-Fi Alliance basada en el estándar IEEE 802.11e, que proporciona funciones de Calidad del servicio (QoS) a las redes IEEE 802.11. WMM asigna la prioridad al tráfico según cuatro categorías: contexto, mejor esfuerzo, vídeo y voz.

| WMM-EDCA Setting | gs        |                   |         |      |
|------------------|-----------|-------------------|---------|------|
|                  | WMM Dorou | motors of Access  | a Doint |      |
|                  | CWMin     | CWMax             | AIFSN   | TxOP |
| Back Ground      | 4         | 10                | 7       | 0    |
| Best Effort      | 4         | 6                 | 3       | 0    |
| Video            | 3         | 4                 | 1       | 94   |
| Voice            | 2         | 3                 | 1       | 47   |
|                  |           |                   |         |      |
|                  | WMM Pa    | arameters of Stat | tion    |      |
|                  | CWMin     | CWMax             | AIFSN   | TxOP |
| Back Ground      | 4         | 10                | 7       | 0    |
| Best Effort      | 4         | 10                | 3       | 0    |
| Video            | 3         | 4                 | 2       | 94   |
| Voice            | 2         | 3                 | 2       | 47   |

La configuración de WMM consiste en modificar los parámetros de las colas de distintas categorías de tráfico inalámbrico. El tráfico se envía a las siguientes colas:

| Background  | Baja      | Datos masivos con alto rendimiento y para   |
|-------------|-----------|---------------------------------------------|
| (Contexto)  | prioridad | los que el tiempo no es un factor decisivo, |
|             |           | como por ejemplo FTP.                       |
| Best Effort | Prioridad | Datos IP tradicionales, rendimiento medio y |
| (Mejor      | media     | retrasos.                                   |
| esfuerzo)   |           |                                             |
| Video       | Alta      | Datos de vídeo para los que el tiempo es un |
| (Vídeo)     | prioridad | factor decisivo con retraso de tiempo       |
|             |           | mínimo.                                     |
| Voice (Voz) | Alta      | Datos para los que el tiempo es un factor   |
|             | prioridad | decisivo, como VoIP y streaming multimedia, |
|             |           | con un retraso de tiempo mínimo.            |

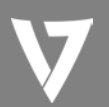

Las colas proporcionan automáticamente retrasos de transmisión mínimos para vídeo, voz, multimedia y aplicaciones esenciales. Estos valores pueden ajustarse manualmente:

| CWMin (VCmín) | Ventana de contención mínima (en milisegundos):<br>este valor se introduce en el algoritmo de tiempo<br>de espera de interrupción aleatoria inicial para el<br>reintento de la transmisión de una trama de datos.<br>El tiempo de espera de interrupción se generará<br>entre 0 y este valor. Si la trama no se envía, el<br>valor de interrupción aleatoria se duplica, hasta<br>que el valor alcanza el número definido por<br>CWMax (a continuación). El valor de CWMin debe<br>ser menor que el valor de CWMax. El esquema de<br>la ventana de contención ayuda a evitar colisiones<br>entre tramas y a determinar la prioridad de la<br>transmisión de las tramas. Una ventana más corta<br>tiene una mayor probabilidad (prioridad) de |
|---------------|----------------------------------------------------------------------------------------------------|
| CWMax (VCmáx) | transmisión.<br>Ventana de contención máxima (en milisegundos):                                                                                                    |
|               | este valor es el límite superior para la duplicación<br>del valor de interrupción aleatoria (ver arriba).                                                                                                    |
| AIFSN         | Espacio entre tramas de arbitraje (en<br>milisegundos): especifica el tiempo adicional desde<br>que un canal pasa a estado de inactividad hasta<br>que el punto de acceso o el cliente envía tramas de<br>datos. El tráfico con un valor de AIFSN más bajo<br>tiene una prioridad más alta.                                                                                                    |
| TxOP (OpTr)   | Oportunidad de transmisión (en milisegundos): es<br>el intervalo máximo de tiempo durante el que un<br>punto de acceso o un cliente pueden transmitir.<br>Esto mejora la eficiencia de la prioridad de acceso<br>a los canales. Un valor de 0 equivale a solo una<br>trama por transmisión. Cuanto más alto es el valor,<br>mayor es la prioridad.                                                                                                    |

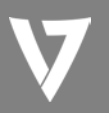

#### Administración

#### Administrador

| Account to Manage This Device |       |                   |
|-------------------------------|-------|-------------------|
|                               |       |                   |
| Administrator Name            | admin |                   |
| Administrator Password        | ••••  | (4-32 Characters) |
|                               | ••••  | (Confirm)         |
| Apply                         |       |                   |

| Advanced Settings   |                |  |
|---------------------|----------------|--|
|                     |                |  |
| Product Name        | AP801F02F1968A |  |
|                     | ✓ HTTP         |  |
|                     | ✓ HTTPS        |  |
| Management Protocol | ✓ TELNET       |  |
|                     | SSH            |  |
|                     | SNMP           |  |
| SNMP Version        | v1/v2c 🗸       |  |
| SNMP Get Community  | public         |  |
| SNMP Set Community  | private        |  |
| SNMP Trap           | Disabled V     |  |
| SNMP Trap Community | public         |  |
| SNMP Trap Manager   |                |  |
| Apply               |                |  |

| Cuenta para administrar este dispositivo |                                               |  |
|------------------------------------------|-----------------------------------------------|--|
| Administrator                            | Defina el nombre del administrador del punto  |  |
| Name (Nombre                             | de acceso. Este dato se utiliza para iniciar  |  |
| del administrador)                       | sesión en la interfaz de configuración basada |  |
|                                          | en navegador, y debe tener entre 4 y 16       |  |

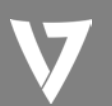

|                 | caracteres alfanuméricos (distingue entre      |  |
|-----------------|------------------------------------------------|--|
|                 | mayúsculas y minúsculas).                      |  |
| Administrator   | Defina la contraseña del administrador del     |  |
| Password        | punto de acceso. Este dato se utiliza para     |  |
| (Contraseña del | iniciar sesión en la interfaz de configuración |  |
| administrador)  | basada en navegador, y debe tener entre 4 y    |  |
|                 | 32 caracteres alfanuméricos (distingue entre   |  |
|                 | mayúsculas y minúsculas).                      |  |

| Configuración avanzada |                                                 |  |
|------------------------|-------------------------------------------------|--|
| Product Name           | Cambie el nombre del producto, según su         |  |
| (Nombre del            | preferencia, utilizando entre 1 y 32 caracteres |  |
| producto)              | alfanuméricos. Este nombre se utiliza a modo    |  |
|                        | de referencia.                                  |  |
| Management             | Marque o desmarque las casillas para habilitar  |  |
| Protocol               | o deshabilitar las interfaces de administración |  |
| (Protocolo de          | especificadas (ver a continuación). Cuando el   |  |
| administración)        | SNMP esté habilitado, complete los campos       |  |
|                        | de SNMP indicados a continuación.               |  |
| SNMP Version           | Seleccione la versión de SNMP                   |  |
| (Versión de            | correspondiente a su administrador de SNMP.     |  |
| SNMP)                  |                                                 |  |
| SNMP Get               | Introduzca un nombre de comunidad de            |  |
| Community              | obtención de SNMP para la verificación de       |  |
| (Comunidad de          | solicitudes SNMP-GET con el administrador de    |  |
| obtención de           | SNMP.                                           |  |
| SNMP)                  |                                                 |  |
| SNMP Set               | Introduzca un nombre de comunidad de            |  |
| Community              | definición de SNMP para la verificación de      |  |
| (Establecer            | solicitudes SNMP-SET con el administrador de    |  |
| comunidad SNMP)        | SNMP.                                           |  |
| SNMP Trap              | Habilite o deshabilite las trampas SNMP para    |  |
| (Trampa SNMP)          | notificar al administrador de SNMP de los       |  |
|                        | errores de red.                                 |  |
| SNMP Trap              | Introduzca un nombre de comunidad de            |  |
| Community              | trampa de SNMP para la verificación de          |  |
| (Comunidad de          | solicitudes SNMP-TRAP con el administrador      |  |

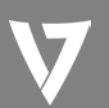

| trampa SNMP)      | de SNMP.                                      |
|-------------------|-----------------------------------------------|
| SNMP Trap         | Especifique la dirección IP o el nombre del   |
| Manager           | servidor (2-128 caracteres alfanuméricos) del |
| (Administrador de | administrador de SNMP.                        |
| trampas SNMP)     |                                               |

#### HTTP

Interfaz de administración del protocolo HTTP del navegador.

#### HTTPS

Interfaz de administración del protocolo HTTPS del navegador.

#### TELNET

*Terminal de cliente con interfaz de administración del protocolo Telnet.* 

#### SSH

*Terminal del cliente con interfaz de administración del protocolo SSH versión 1 o 2.* 

#### SNMP

Protocolo simple de administración de redes. Compatible con SNMPv1, v2 y v3. Se puede utilizar SNMPv2 con la autenticación basada en comunidad. SNMPv3 utiliza el modelo de seguridad basado en usuario (USM).

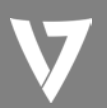

#### Date and Time (Fecha y hora)

Desde aquí puede configurar los ajustes de zona horaria del punto de acceso. La fecha y hora del dispositivo se pueden configurar manualmente o sincronizarse con un servidor de hora.

| Date and Time Settings            |                                     |  |
|-----------------------------------|-------------------------------------|--|
|                                   |                                     |  |
| Local Time                        | 2012 - Year Jan - Month 1 - Day     |  |
|                                   | 0 - Hours 00 - Minutes 00 - Seconds |  |
| Acquire Current Time from Your PC |                                     |  |
| NTP Time Server                   |                                     |  |
|                                   |                                     |  |
| Use NTP                           | Enable                              |  |
| Server Name                       |                                     |  |
| Update Interval                   | 24 (Hours)                          |  |
|                                   |                                     |  |

| Time Zone |                                                              |
|-----------|--------------------------------------------------------------|
| Time Zone | (GMT) Greenwich Mean Time: Dublin, Edinburgh, Lisbon, London |
|           | (,,,                                                         |

| Configuración de fecha y hora |                                                |  |
|-------------------------------|------------------------------------------------|--|
| Local Time                    | Defina manualmente la fecha y la hora del      |  |
| (Hora local)                  | punto de acceso utilizando los menús           |  |
|                               | desplegables.                                  |  |
| Acquire Current               | Haga clic en "Acquire Current Time from Your   |  |
| Time from your PC             | PC" (Obtener hora actual desde su PC) para     |  |
| (Obtener hora                 | introducir los valores necesarios              |  |
| actual desde su               | automáticamente según la fecha y hora actuales |  |
| PC)                           | del equipo.                                    |  |

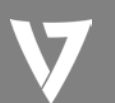

| Servidor de hora NTP |                                                  |  |
|----------------------|--------------------------------------------------|--|
| Use NTP (Utilizar    | El punto de acceso es compatible también con     |  |
| NTP)                 | NTP (Protocolo de hora de red) para la           |  |
|                      | configuración automática de la hora y la fecha.  |  |
| Server Name          | Introduzca el nombre de host o la dirección IP   |  |
| (Nombre del          | del servidor que desee.                          |  |
| servidor)            |                                                  |  |
| Update Interval      | Especifique una frecuencia (en horas) para que   |  |
| (Intervalo de        | el punto de acceso se actualice o sincronice con |  |
| actualización)       | el servidor NTP.                                 |  |
|                      |                                                  |  |

| Zona horaria   |                                                                                              |
|----------------|----------------------------------------------------------------------------------------------|
| Time Zone      | Seleccione la zona horaria de su país o región. Si                                           |
| (Zona horaria) | su país o región no aparecen en la lista,<br>seleccione otro país o región cuya zona horaria |
|                | sea la misma que la suya.                                                                    |

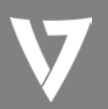

#### Syslog Server (Servidor de registros del sistema)

El registro del sistema se puede enviar a un servidor.

| Syslog Server Settings |                      |  |
|------------------------|----------------------|--|
| Transfer Logs          | Enable Syslog Server |  |

| Transfer Logs  | Marque o desmarque esta casilla para           |  |
|----------------|------------------------------------------------|--|
| (Registros de  | habilitar o deshabilitar el uso de un servidor |  |
| transferencia) | de registros del sistema, e introduzca el      |  |
|                | nombre de host, el dominio o la dirección IP   |  |
|                | del servidor, utilizando un máximo de 128      |  |
|                | caracteres alfanuméricos.                      |  |
|                | ·                                              |  |

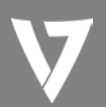

#### Find Me (Encuéntrame)

El punto de acceso incluye un avisador acústico integrado que puede activarse desde la página "Find Me" (Encuéntrame). Esta función resulta útil para que aquellos administradores de red e ingenieros que trabajan en entornos de red complejos puedan encontrar el punto de acceso fácilmente.

| Duration of Sound |    |                 |
|-------------------|----|-----------------|
| Duration of Sound | 10 | (1-300 seconds) |
|                   |    | Sound Buzze     |

| Duration of Sound<br>(Duración del sonido) | Defina el tiempo durante el que sonará el<br>aviso acústico cuando se haga clic en el<br>botón "Sound Buzzer" (Aviso acústico). |
|--------------------------------------------|----------------------------------------------------------------------------------------------------|
| Sound Buzzer                               | Activa el aviso acústico durante el tiempo                                                                                      |
| (Aviso acústico)                           | indicado anteriormente.                                                                                                    |

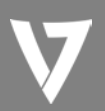

#### Advanced (Avanzado)

#### LED Settings (Configuración de LED)

Los LED del punto de acceso se pueden habilitar o deshabilitar manualmente según sus preferencias.

| LED Settings |            |  |
|--------------|------------|--|
| Power LED    | On Off     |  |
| Diag LED     | 🖲 On 🔘 Off |  |

| Power LED (LED de | Seleccione on (encendido) u off (apagado). |
|-------------------|--------------------------------------------|
| alimentación)     |                                            |
| Diag LED (LED de  | Seleccione on (encendido) u off (apagado). |
| diagnóstico)      |                                            |

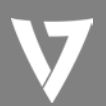

#### Update Firmware (Actualizar firmware)

La página "Firmware" le permite actualizar el firmware del sistema a una versión más reciente. Las versiones actualizadas del firmware suelen ofrecer más rendimiento y seguridad, además de correcciones de errores. Puede descargar el firmware más reciente del sitio web.

| Firmware Location       |                   |
|-------------------------|-------------------|
| Update firmware from    | a file on your PC |
|                         |                   |
| Update firmware from PC |                   |
| Firmware Update File    | Browse            |
| Update                  |                   |

# Nota: no apague ni desconecte el punto de acceso durante una actualización de firmware, ya que hacerlo podría dañar el dispositivo.

| Update Firmware      | Seleccione "a file on your PC" (un archivo de |  |
|----------------------|-----------------------------------------------|--|
| From (Actualizar     | su PC) para cargar el firmware desde su       |  |
| firmware desde)      | equipo local.                                 |  |
| Firmware Update File | Haga clic en "Browse" (Examinar) para abrir   |  |
| (Archivo de          | una ventana nueva desde la que localizar y    |  |
| actualización de     | seleccionar el archivo de firmware en su      |  |
| firmware)            | equipo.                                       |  |
| Update (Actualizar)  | Haga clic en "Update" (Actualizar) para       |  |
|                      | cargar el archivo de firmware especificado en |  |
|                      | su punto de acceso.                           |  |

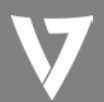

#### Save/Restore Settings (Guardar o restaurar configuración)

La página "Save/Restore Settings" (Guardar o restaurar configuración) le permite guardar o realizar una copia de seguridad de la configuración actual del punto de acceso en forma de archivo en el equipo local, y restaurar el punto de acceso a la configuración anteriormente guardada.

| Save/Restore Method      |                                                 |
|--------------------------|-------------------------------------------------|
| Using Device             | Using your PC                                   |
| Save Settings to PC      |                                                 |
| Save Settings            | Encrypt the configuration file with a password. |
| Save                     |                                                 |
| Restore Settings from PC |                                                 |
| Restore Settings         | Browse Open file with password.                 |
| Restore                  |                                                 |

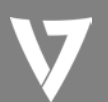

| Guardar o restaurar configuración |                                               |  |
|-----------------------------------|-----------------------------------------------|--|
| Using Device                      | Seleccione "Using your PC" (Utilizando el PC) |  |
| (Utilizando                       | para guardar la configuración del punto de    |  |
| dispositivo)                      | acceso en el equipo local.                    |  |

| Guardar configuración | en el PC                                      |  |
|-----------------------|-----------------------------------------------|--|
| Save Settings         | Haga clic en "Save" (Guardar) para guardar la |  |
| (Guardar              | configuración, y se abrirá una ventana nueva  |  |
| configuración)        | desde la que especificar una ubicación para   |  |
|                       | guardar el archivo de configuración. Si lo    |  |
|                       | desea, también puede marcar la casilla        |  |
|                       | "Encrypt the configuration file with a        |  |
|                       | password" (Cifre el archivo de configuración  |  |
|                       | con una contraseña) e introducir una          |  |
|                       | contraseña para proteger el archivo en el     |  |
|                       | campo que aparece a continuación.             |  |

| Restaurar configuración desde el PC |                                               |  |
|-------------------------------------|-----------------------------------------------|--|
| Restore Settings                    | Haga clic en el botón "Browse" (Examinar)     |  |
| (Restaurar                          | para encontrar un archivo de configuración    |  |
| configuración)                      | anteriormente guardado en el equipo y, a      |  |
|                                     | continuación, haga clic en "Restore"          |  |
|                                     | (Restaurar) para sustituir la configuración   |  |
|                                     | actual. Si el archivo de configuración está   |  |
|                                     | cifrado con contraseña, marque la casilla     |  |
|                                     | "Open file with password" (Abra el archivo    |  |
|                                     | con la contraseña) e introduzca la contraseña |  |
|                                     | en el campo que aparece debajo.               |  |

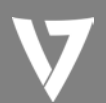

#### Factory Default (Predeterminado de fábrica)

Si el punto de acceso falla o no responde, se recomienda reiniciarlo o restablecer la configuración predeterminada de fábrica. Puede restablecer la configuración predeterminada de fábrica del punto de acceso utilizando esta función si la ubicación del mismo hace que resulte complicado acceder al botón de restablecimiento.

This will restore all settings to factory defaults.

Factory Default

| Factory Default    | Haga clic en "Factory Default"              |  |
|--------------------|---------------------------------------------|--|
| (Predeterminado de | (Predeterminado de fábrica) para restaurar  |  |
| fábrica)           | la configuración a los valores              |  |
|                    | predeterminados de fábrica. Aparecerá una   |  |
|                    | ventana emergente y le pedirá que confirme. |  |

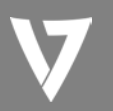

#### **Reboot (Reiniciar)**

This will reboot the product. Your settings will not be changed. Click "Reboot" to reboot the product now.

Reboot

| Reboot (Reiniciar) | Haga clic en "Reboot" (Reiniciar) para     |
|--------------------|--------------------------------------------|
|                    | reiniciar el dispositivo. Una cuenta atrás |
|                    | indicará el avance del reinicio.           |

#### Restablecer

**1.** Mantenga pulsado el botón de restablecimiento del punto de acceso durante un mínimo de diez segundos y suelte el botón.

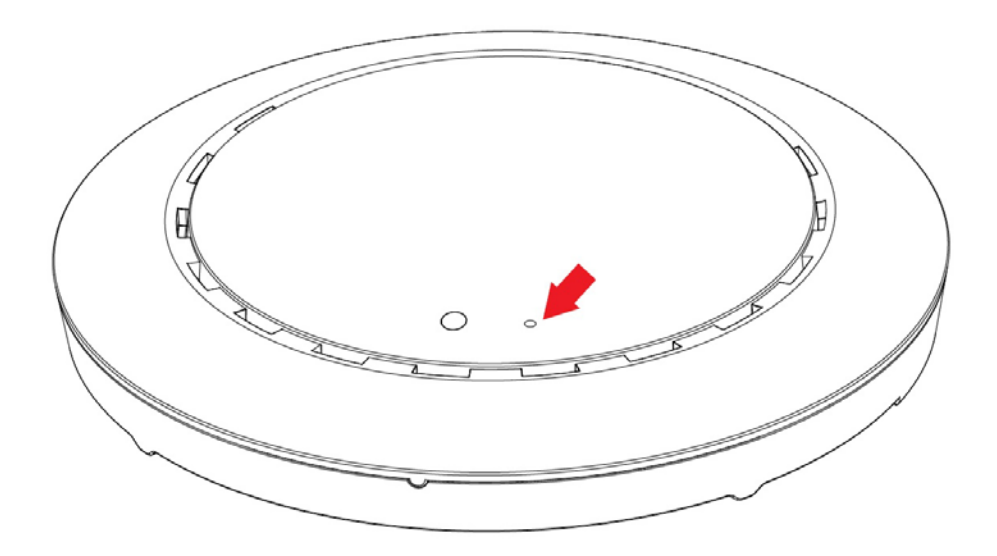

2. Espere a que el punto de acceso se reinicie. El punto de acceso estará listo para configurarse cuando el LED esté de color púrpura.

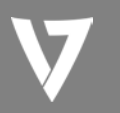

### Anexo

#### Configuración de la dirección IP

Este punto de acceso utiliza la dirección IP predeterminada **192.168.1.1**. Para poder acceder a la interfaz de configuración basada en navegador, tendrá que modificar la dirección IP del equipo para que esté en la misma subred de direcciones IP, por ejemplo, **192.168.1.x** (x = 2 - 254).

El procedimiento de modificación de la dirección IP varía en función del sistema operativo. Siga la guía correspondiente a su sistema operativo.

En los siguientes ejemplos utilizamos la dirección IP **192.168.2.10**, aunque puede utilizar cualquier dirección IP que esté en el intervalo de **192.168.1.x** (x = 2 – 254).

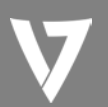

#### Windows XP

1.Haga clic en el botón "Start" (Inicio) (debe estar en la esquina inferior izquierda de la pantalla) y, a continuación, haga clic en "Control Panel" (Panel de control). Haga doble clic en el icono "Network and Internet Connections" (Conexiones de red e Internet), haga clic en "Internet Connections" (Conexiones de red) y, a continuación, haga doble clic en "Local Area Connection" (Conexión de área local). Aparecerá la ventana "Local Area Connection Status" (Estado de la conexión de área local), haga clic en "Properties" (Propiedades).

| 🕹 Local Area Connection Properties 🛛 🔹 💽                                                                                                    |  |  |
|----------------------------------------------------------------------------------------------------|--|--|
| General Authentication Advanced                                                                                                    |  |  |
| Connect using:                                                                                                    |  |  |
| AMD PCNET Family PCI Ethernet Ad                                                                                                    |  |  |
| This connection uses the following items:                                                                                                    |  |  |
| <ul> <li>Client for Microsoft Networks</li> <li>File and Printer Sharing for Microsoft Networks</li> <li>Gos Packet Scheduler</li> <li>Internet Protocol (TCP/IP)</li> </ul>                                                                                                    |  |  |
|                                                                                                    |  |  |
| Install Uninstal Properties                                                                                                    |  |  |
| Install Uninstal Properties Description Transmission Control Protocol/Internet Protocol. The default wide area network protocol that provides communication across diverse interconnected networks.                                                                                                    |  |  |
| Install       Uninstall       Properties         Description       Transmission Control Protocol/Internet Protocol. The default wide area network protocol that provides communication across diverse interconnected networks.         Show icon in notification area when connected         Notify me when this connection has limited or no connectivity |  |  |

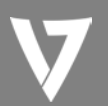

**2.**Seleccione "Use the following IP address" (Utilizar la siguiente dirección IP) e introduzca los siguientes valores:

Dirección IP: 192.168.2.10 Máscara de subred: 255.255.255.0

Haga clic en "OK" (Aceptar) cuando haya terminado.

| Internet Protocol (TCP/IP) Prope                                                                                                    | rties 🛛 🛛 🔀         |  |
|----------------------------------------------------------------------------------------------------|---------------------|--|
| General                                                                                                    |                     |  |
| You can get IP settings assigned automatically if your network supports this capability. Otherwise, you need to ask your network administrator for the appropriate IP settings. |                     |  |
| O Obtain an IP address automatical<br>Use the following IP address: -                                                                                                    | ų į                 |  |
| IP address:                                                                                                    | 192.168.2.10        |  |
| S <u>u</u> bnet mask:                                                                                                    | 255 . 255 . 255 . 0 |  |
| <u>D</u> efault gateway:                                                                                                    |                     |  |
| ○ O <u>b</u> tain DNS server address autor                                                                                                    | natically           |  |
| • Use the following DNS server add                                                                                                    |                     |  |
| Preferred DNS server:                                                                                                    |                     |  |
| <u>A</u> lternate DNS server:                                                                                                    |                     |  |
|                                                                                                    | Ad <u>v</u> anced   |  |
|                                                                                                    | OK Cancel           |  |

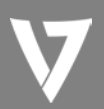

#### **Windows Vista**

1. Haga clic en el botón "Start" (Inicio) (debe estar en la esquina inferior izquierda de la pantalla) y, a continuación, haga clic en "Control Panel" (Panel de control). Haga clic en "View Network Status and Tasks" (Ver el estado y las tareas de red) y, a continuación, haga clic en "Manage Network Connections" (Administrar conexiones de red). Haga clic con el botón derecho del ratón en "Local Area Network" (Red de área local) y seleccione "Properties" (Propiedades). Aparecerá la ventana "Local Area Connection Properties" (Propiedades de la conexión de área local), seleccione "Internet Protocol Version 4 (TCP / IPv4)" (Protocolo de Internet versión 4 (TCP/IPv4)), y haga clic en "Properties" (Propiedades).

| 📱 Local Area Connection Properties 🛛 🗶                                                                                                    |  |  |  |  |
|----------------------------------------------------------------------------------------------------|--|--|--|--|
| Networking                                                                                                    |  |  |  |  |
| Connect using:                                                                                                    |  |  |  |  |
| Intel(R) PRO/1000 MT Network Connection                                                                                                    |  |  |  |  |
| Configure                                                                                                    |  |  |  |  |
| This connection uses the following items:                                                                                                    |  |  |  |  |
| <ul> <li>Gos Packet Scheduler</li> <li>Gos Packet Scheduler</li> <li>File and Printer Sharing for Microsoft Networks</li> <li>Internet Protocol Version 6 (TCP/IPv4)</li> <li>Internet Protocol Version 4 (TCP/IPv4)</li> <li>Internet Protocol Version 4 (TCP/IPv4)</li> <li>Internet Protocol Version 4 (TCP/IPv4)</li> <li>Internet Protocol Version 4 (TCP/IPv4)</li> <li>Internet Protocol Version 5 (TCP/IPv4)</li> <li>Internet Protocol Version 9 (TCP/IPv4)</li> <li>Internet Protocol Version 9 (TCP/IPv4)</li> <li>Internet Protocol Versin 9 (TCP/IPv4)</li> <li>Internet Protocol Version 9 (TCP/</li></ul> |  |  |  |  |
| Install Uninstall Properties                                                                                                    |  |  |  |  |
| Description<br>Transmission Control Protocol/Internet Protocol. The default<br>wide area network protocol that provides communication<br>across diverse interconnected networks.                                                                                                    |  |  |  |  |
| OK Cancel                                                                                                    |  |  |  |  |

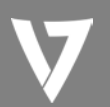

**2.** Seleccione "Use the following IP address" (Utilizar la siguiente dirección IP) e introduzca los siguientes valores:

Dirección IP: 192.168.2.10 Máscara de subred: 255.255.255.0

Haga clic en "OK" (Aceptar) cuando haya terminado.

| ieneral                                                                |                                                                                                    |
|------------------------------------------------------------------------|----------------------------------------------------------------------------------------------------|
| You can get IP settings assigned<br>this capability. Otherwise, you ne | automatically if your network supports<br>eed to ask your network administrator                                 |
| for the appropriate IP settings.                                       | nen der staten die eine Kennen eine Bernen von der Kennen eine Bernen eine Bernen von der Kennen von der Bernen |
| Chain and address outon                                                | natically                                                                                                    |
| • Use the following IP addres                                          | s:                                                                                                    |
| IF address                                                             | 192.168.2.10                                                                                                    |
| Subnet mask:                                                           | 255.255.255.0                                                                                                   |
| Default gateway:                                                       | 1 4 ( A) ( A                                                                                                    |
| Obtain DNS server address                                              | automatically                                                                                                   |
| Ose the following DNS serve                                            | er addresses:                                                                                                   |
| Preferred DNS server:                                                  |                                                                                                    |
| Alternate DNS server:                                                  | Grab selected Region                                                                                            |
|                                                                        | Advanced                                                                                                    |
|                                                                        |                                                                                                    |

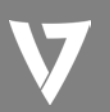

#### Windows 7

 Haga clic en el botón "Start" (Inicio) (debe estar en la esquina inferior izquierda de la pantalla) y, a continuación, haga clic en "Control Panel" (Panel de control).

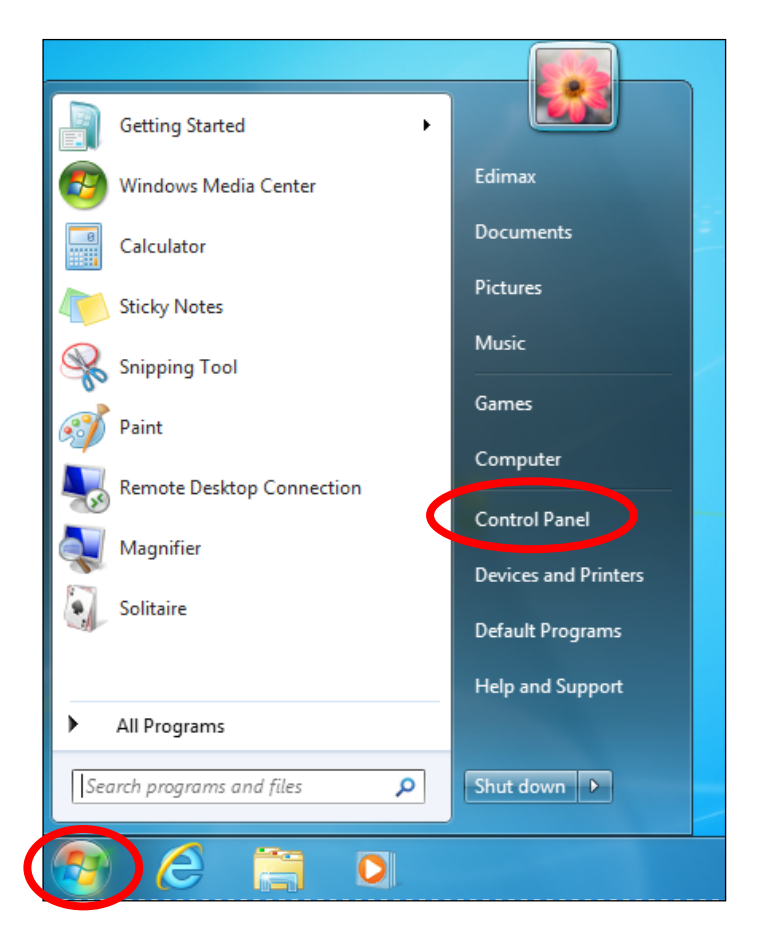

**2.** Haga clic en "Network and Internet" (Redes e Internet) y, a continuación, haga clic en "View network status and tasks" (Ver el estado y las tareas de red).

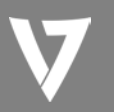

### PUNTO DE ACCESO

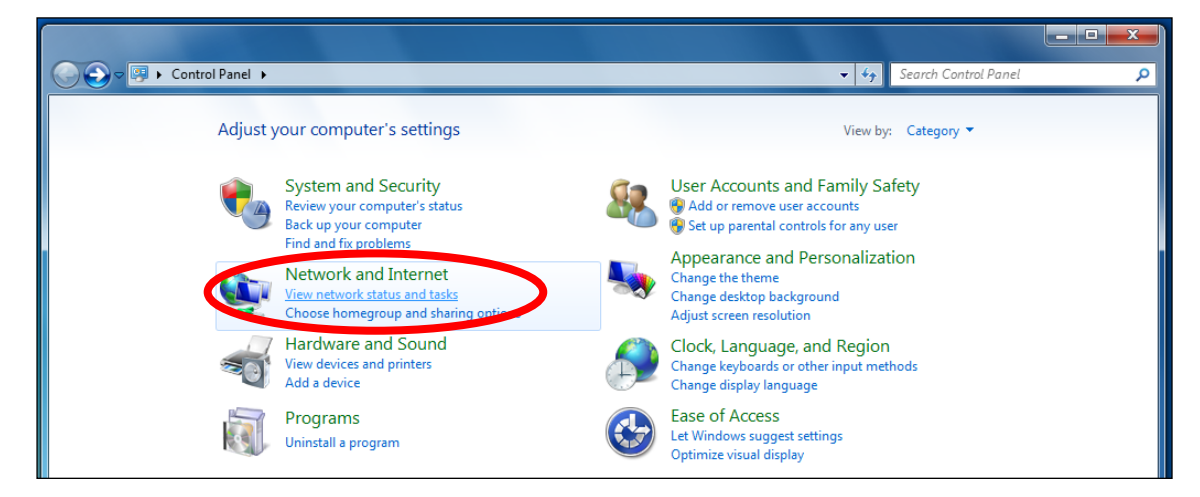

**3.** Haga clic en "Local Area Connection" (Conexión de área local).

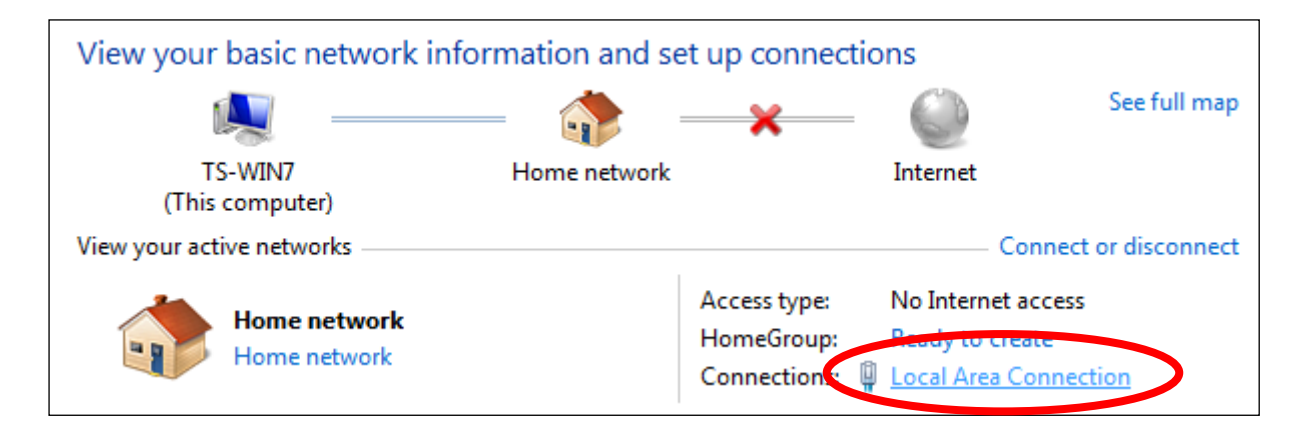

**4.** Haga clic en "Properties" (Propiedades).

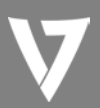

## PUNTO DE ACCESO

| 🎚 Local Area Connecti | on Status |                  | x   |
|-----------------------|-----------|------------------|-----|
| General               | nip       |                  |     |
| Connection            |           |                  |     |
| IPv4 Connectivity:    |           | No Internet acce | ss  |
| IPv6 Connectivity:    |           | No network acce  | ss  |
| Media State:          |           | Enable           | ed  |
| Duration:             |           | 02:08:           | 52  |
| Speed:                |           | 100.0 Mb         | ps  |
| Details               |           |                  |     |
| Activity              |           | _                | _   |
|                       | Sent —    | Receive          | ed  |
| Bytes:                | 951,332   | 4,398,1          | 84  |
| Properties            | Disable   | Diagnose         |     |
|                       |           | Ck               | ose |
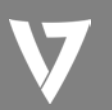

**5.**Seleccione "Internet Protocol Version 4 (TCP/IPv4)" (Protocolo de Internet versión 4 (TCP/IPv4)), y haga clic en "Properties" (Propiedades).

| Local Area Connection Properties                                                                                                    | 23   |
|----------------------------------------------------------------------------------------------------|------|
| Networking                                                                                                    |      |
| Connect using:                                                                                                    |      |
| Proadcom 440x 10/100 Integrated Controller                                                                                                    |      |
| Configure.                                                                                                    |      |
| This connection uses the following items:                                                                                                    |      |
| Client for Microsoft Networks QoS Packet Scheduler Set the set of the set of the |      |
| Install Uninstall Properties                                                                                                    |      |
| Description<br>TCP/IP version 6. The latest version of the internet protocol<br>that provides communication across diverse interconnected<br>networks.                                                                                                    |      |
| ОК Саг                                                                                                    | ncel |

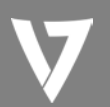

**6.** Seleccione "Use the following IP address" (Utilizar la siguiente dirección IP) e introduzca los siguientes valores:

Dirección IP: 192.168.2.10 Máscara de subred: 255.255.255.0

Haga clic en "OK" (Aceptar) cuando haya terminado.

| You can get IP settings assigned a<br>this capability. Otherwise, you ne<br>for the appropriate IP settings.                                                         | automatically if your network supports<br>ed to ask your network administrator |
|----------------------------------------------------------------------------------------------------|--------------------------------------------------------------------------------|
| Use the following IP address                                                                                                    | a deality                                                                      |
| IP address:                                                                                                    | 192.168.2.10                                                                   |
| Subnet mask:                                                                                                    | 255 . 255 . 255 . 0                                                            |
| Default gateway:                                                                                                    | · · ·                                                                          |
| <ul> <li>Obtain DNS server address a</li> <li>Obtain DNS server</li> <li>Obtain DNS server:</li> <li>Preferred DNS server:</li> <li>Alternate DNS server:</li> </ul> | automatically<br>r addresses:<br>Grab selected Region                          |
|                                                                                                    | Advanced                                                                       |

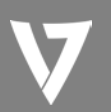

# Windows 8

**1.**Desde la pantalla Inicio de Windows 8 tendrá que cambiar al modo Escritorio. Mueva el cursor a la esquina inferior izquierda de la pantalla y haga clic.

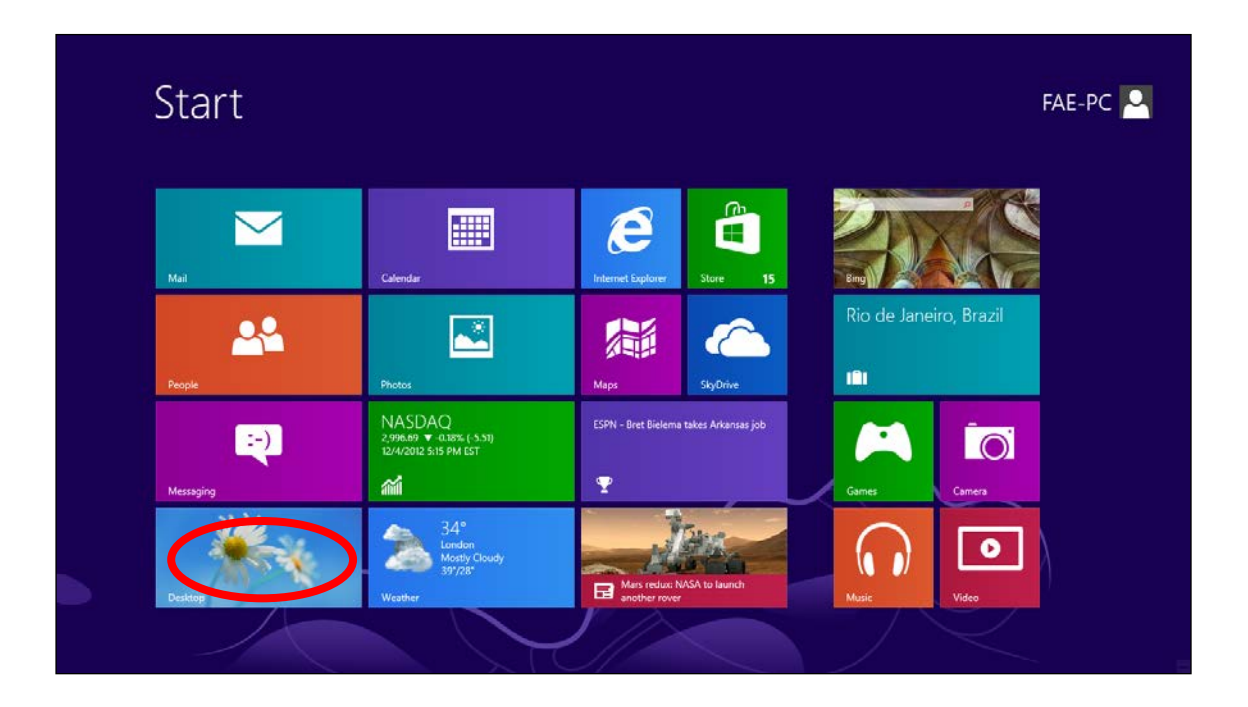

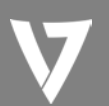

2. En el modo Escritorio, haga clic en el icono del Explorador de archivos de la esquina inferior izquierda de la pantalla, como se muestra a continuación.

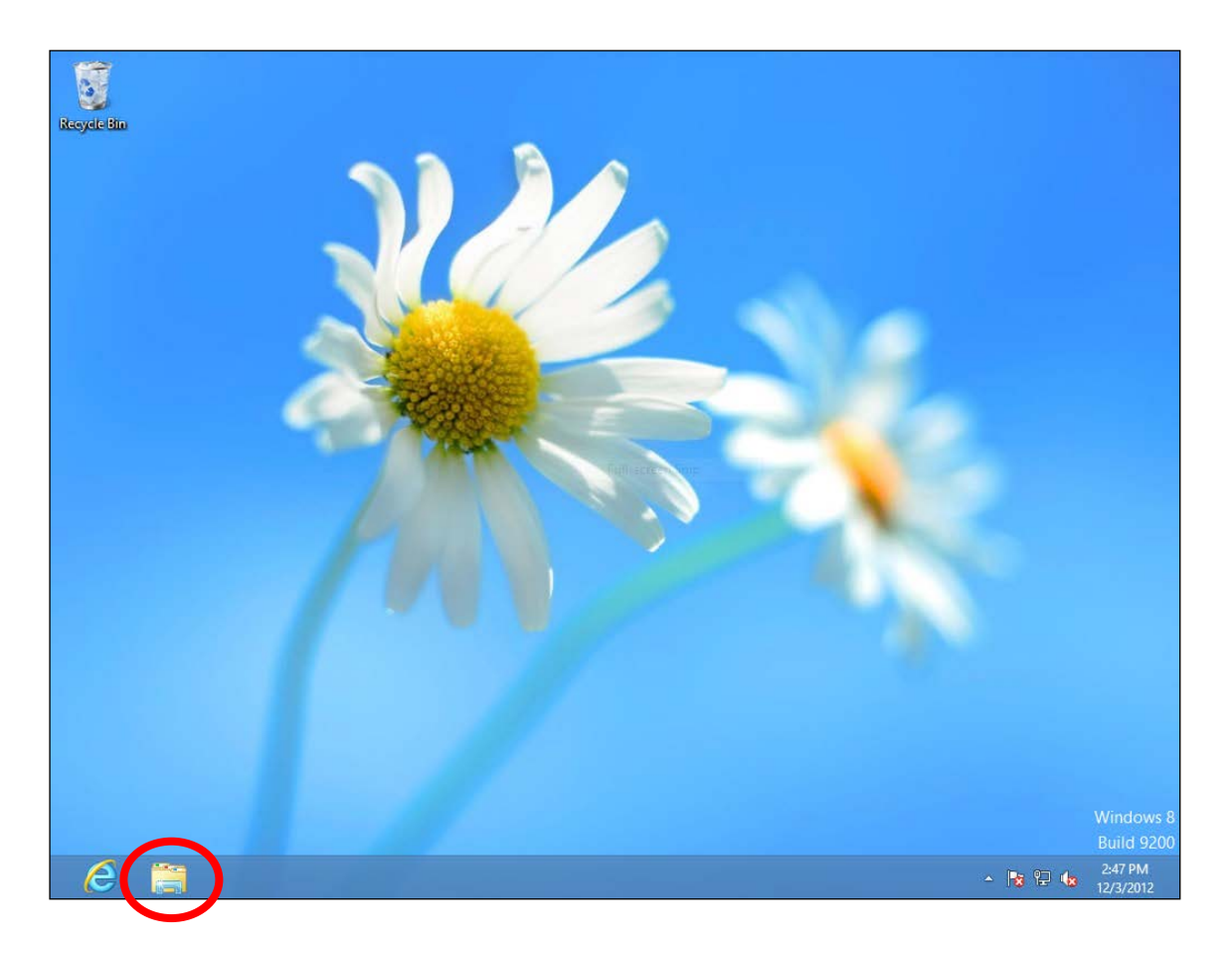

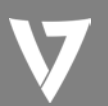

**3.** Haga clic con el botón derecho en "Network" (Red) y, a continuación, seleccione "Properties" (Propiedades).

| 🖗 l 🔂 🔟 = l                                                                                                    | Network                                                | - 0 ×                |
|----------------------------------------------------------------------------------------------------|--------------------------------------------------------|----------------------|
| File Network View                                                                                                    |                                                        | v 🕐                  |
|                                                                                                    | ✓ C Search Network                                     | م                    |
| Network discovery and file sharing are turned off. Network                                                                                                    | computers and devices are not visible. Click to change | x                    |
| ★★ Favorites     Desktop     Downloads     Recent places     Douments     Music     P Douments     Videos      Ketwork     Repand     Open in new window     Pin to Start     Map network drive     Disconnect network drive     Delete     Properties | This folder is empty.                                  |                      |
| 0 items                                                                                                    |                                                        | :== 🔊                |
| e 📄                                                                                                    | - R 🛛 🗠                                                | 2:53 PM<br>12/3/2012 |

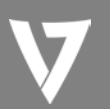

**4.** En la ventana que aparece, seleccione "Change adapter settings" (Cambiar configuración del adaptador) en el lateral izquierdo.

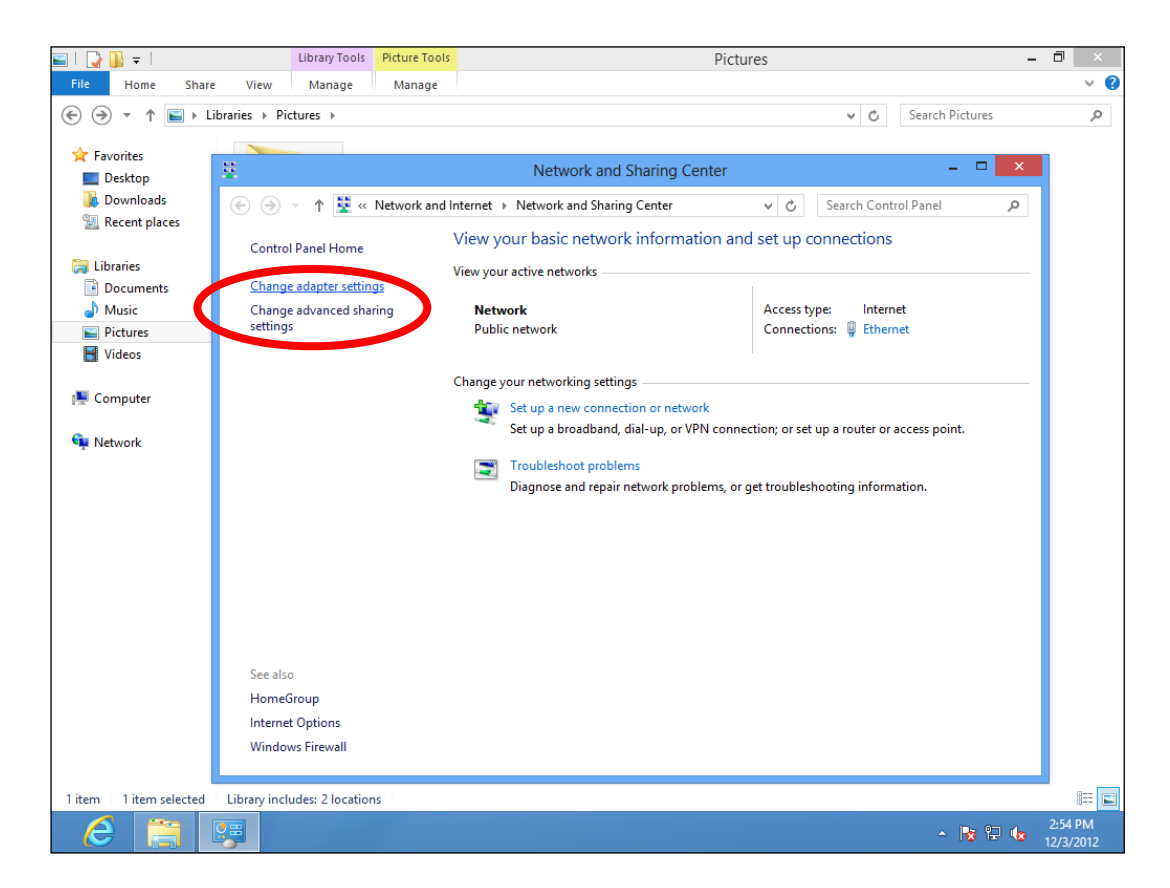

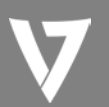

**5.** Haga clic con el botón derecho en su conexión y, a continuación, seleccione "Properties" (Propiedades).

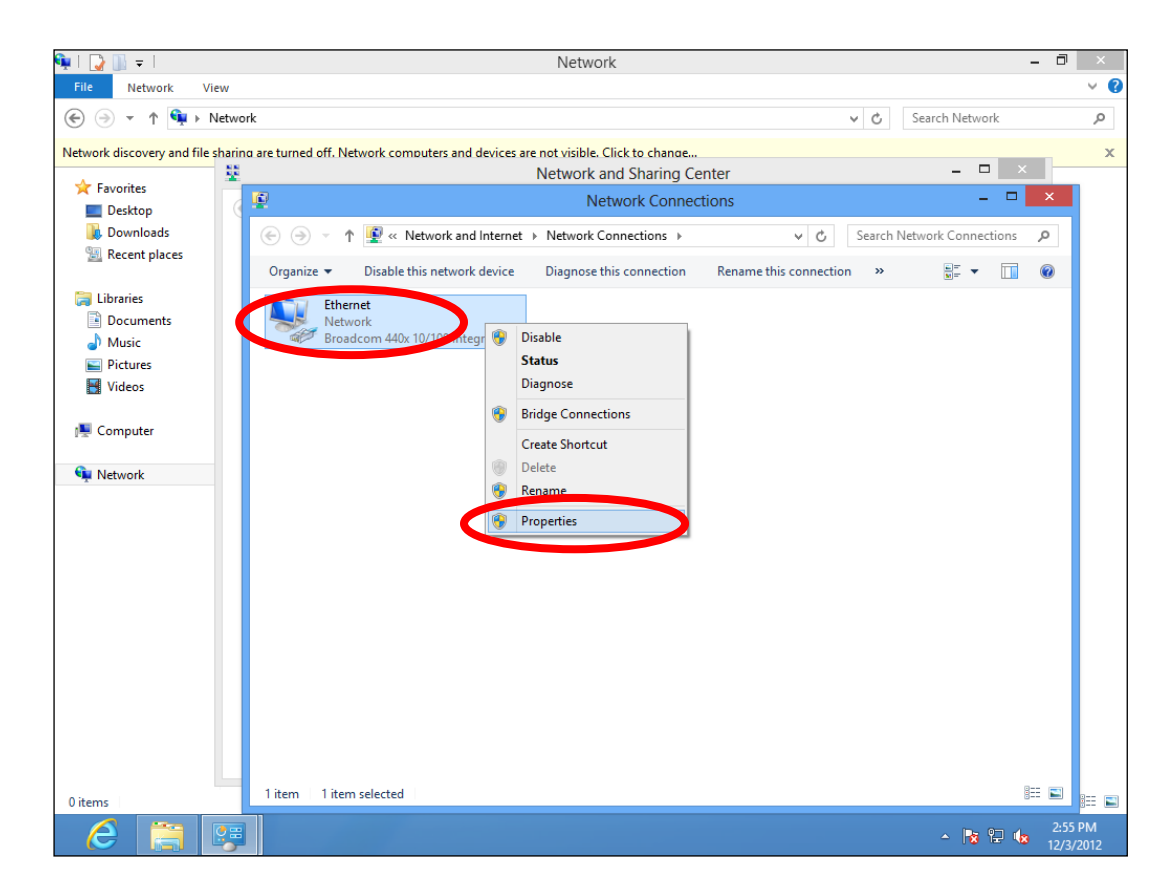

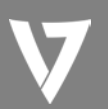

**6.** Seleccione "Internet Protocol Version 4 (TCP/IPv4)" (Protocolo de Internet versión 4 (TCP/IPv4)), y haga clic en "Properties" (Propiedades).

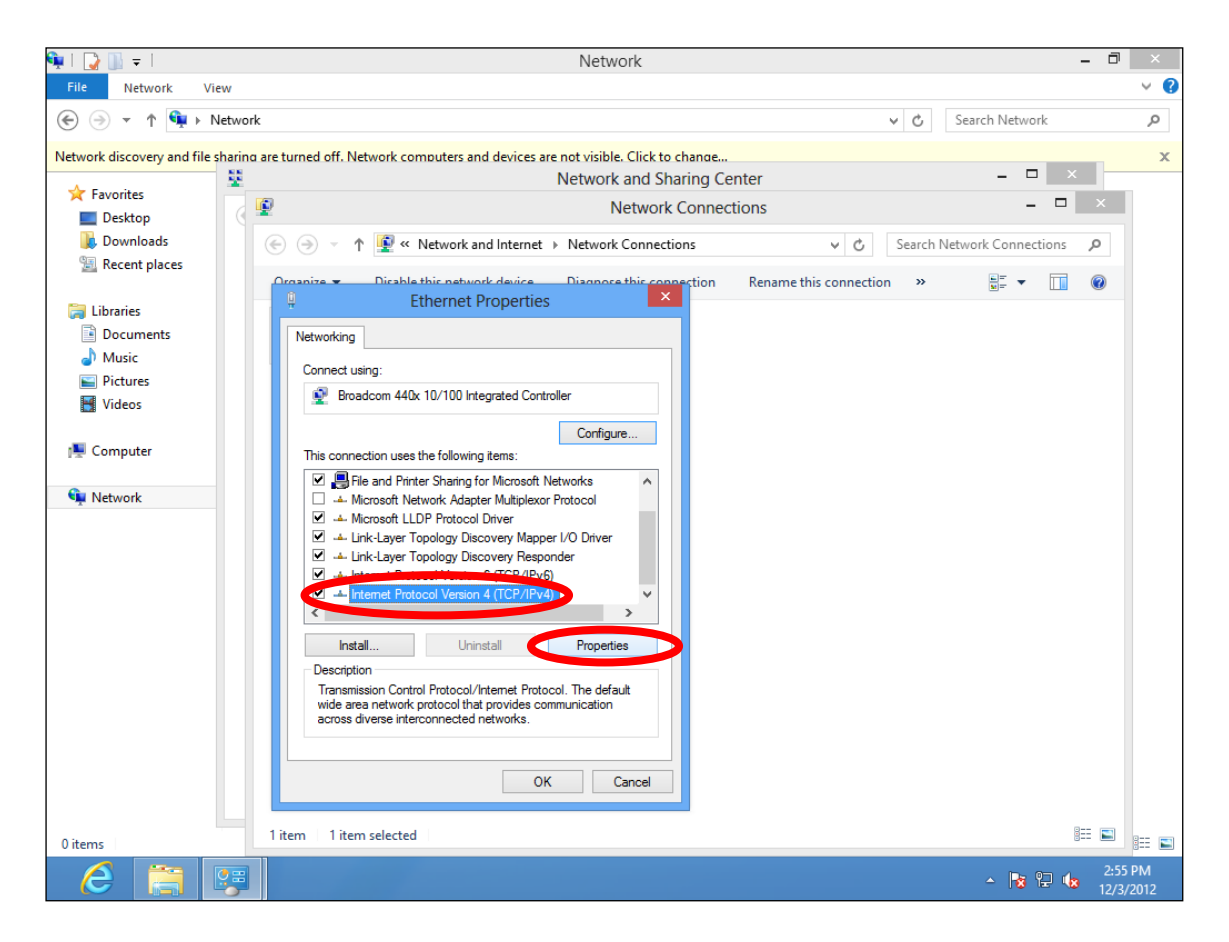

**7.** Seleccione "Use the following IP address" (Utilizar la siguiente dirección IP) e introduzca los siguientes valores:

Dirección IP: 192.168.2.10 Máscara de subred: 255.255.255.0

Haga clic en "OK" (Aceptar) cuando haya terminado.

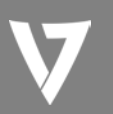

# Mac

**1.** Encienda su equipo Macintosh de la forma habitual y haga clic en "System Preferences" (Preferencias del Sistema)

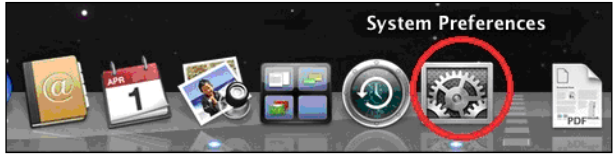

2. En Preferencias del Sistema, haga clic en "Network" (Red).

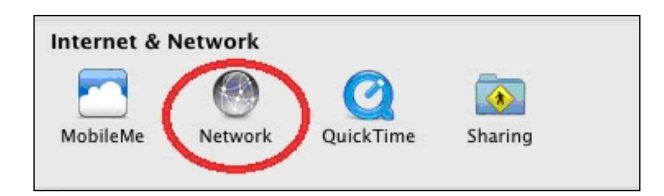

**3.** Haga clic en "Ethernet" en el panel izquierdo.

| 0 0                                 | Network                    |                                                                 |                    |
|-------------------------------------|----------------------------|-----------------------------------------------------------------|--------------------|
| Show All                            |                            |                                                                 | Q                  |
|                                     | Location: Location (5/2/13 | 2:54 PM) :                                                      | •                  |
| Ethernet     Connected     FireWire | Status:                    | Connected<br>Ethernet is currently act<br>address 169.254.75.4. | ive and has the IP |
| • Wi-Fi 📀                           | Configure IPv4:            | Using DHCP                                                      | \$                 |
|                                     | Subnet Mask:               | 255.255.0.0                                                     |                    |
|                                     | Router:<br>DNS Server:     |                                                                 |                    |
|                                     | Search Domains:            |                                                                 |                    |
|                                     |                            |                                                                 |                    |
| + - * -                             |                            |                                                                 | Advanced ?         |
| Click the lock to prev              | ent further changes.       | Assist me                                                       | Revert Apply       |

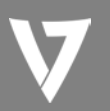

**4.** Abra el menú desplegable "Configure IPv4" (Configurar IPv4) y seleccione "Manually" (Manualmente).

| ● ○ ○                                                                                                 | Net                                                                        | work                                                                                                    |                                            |
|----------------------------------------------------------------------------------------------------|----------------------------------------------------------------------------|----------------------------------------------------------------------------------------------------|--------------------------------------------|
| Show All                                                                                              |                                                                            |                                                                                                    | ٩                                          |
|                                                                                                    | Location: Location (5/2                                                    | 2/13 2:54 PM)                                                                                                    | ÷                                          |
| <ul> <li>Ethernet<br/>Connected</li> <li>FireWire<br/>Not Connected</li> <li>Wi-Fi<br/>Off</li> </ul> | Sta<br>Sta<br>Configure I<br>IP Adda<br>Subnet M<br>Roi<br>DNS Search Doma | ttus: Connected<br>Ethernet is currently act<br>address 169.254.75.4.<br>Pv4 ✓ Using D CP<br>Using DHCP with m<br>Hong D otp<br>Manually<br>ask<br>Off<br>Create PPPoE Service | ive and has the IP<br>nanual address<br>:e |
| + - * -                                                                                               |                                                                            |                                                                                                    | Advanced ?                                 |
| Elick the lock to                                                                                     | prevent further changes.                                                   | Assist me                                                                                                    | Revert Apply                               |

**5.**Introduzca la dirección IP 192.168.2.10 y la máscara de subred 255.255.255.0. Haga clic en "Apply" (Aplicar) para guardar los cambios.

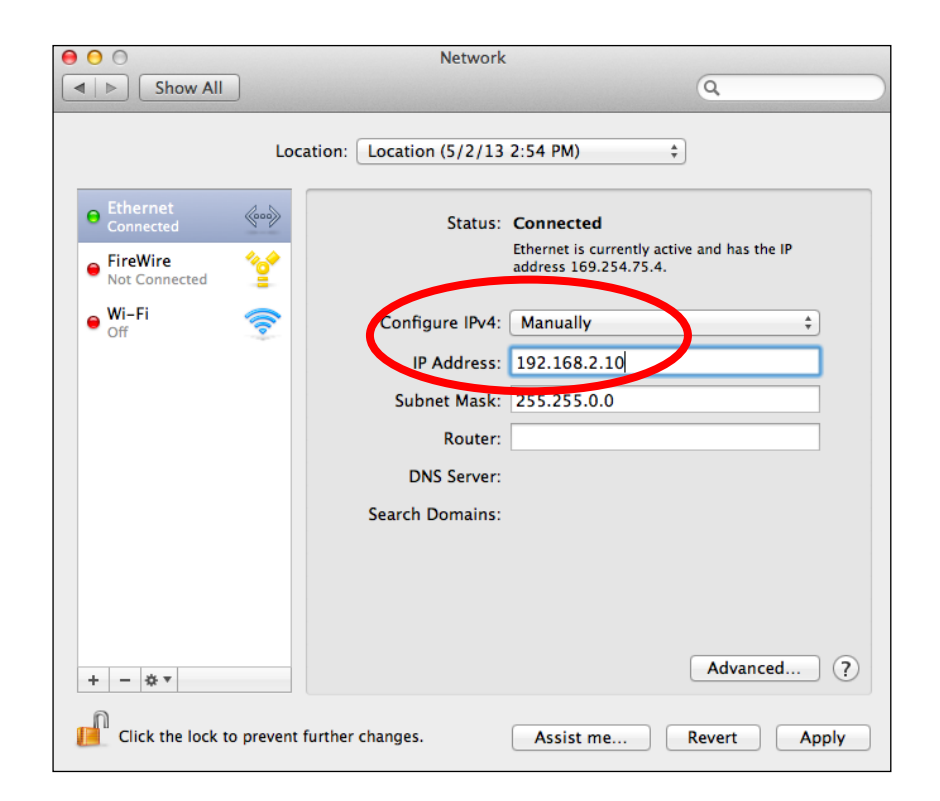

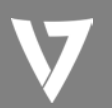

# Especificaciones de hardware

| Memoria                  | DDR2 64 MB                                                                                                    |
|--------------------------|----------------------------------------------------------------------------------------------------|
| Flash                    | 8 MB                                                                                                    |
| Interfaz física          | -LAN: 10/100/1000 Gigabit Ethernet con compatibilidad con PoE 802.3af<br>(entrada PD)<br>-Botón de restablecimiento<br>-Conector de alimentación CC |
| Requisitos de<br>energía | Power over Ethernet, IEEE 802.3af<br>CC: 12 V/1 A                                                                                                   |
| Antena                   | Antena PIFA interna (3 dBi 2,4 GHz × 2, 4 dBi 5 GHz × 2)                                                                                            |

# CARACTERÍSTICAS MEDIOAMBIENTALES Y FÍSICAS

| Intervalo de<br>temperatura | Funcionamiento: de 0 a 40 °C (de 32 °F a 104 °F)<br>Almacenamiento: de -20 a 60 °C (de -4 °F a 140 °F) |  |  |
|-----------------------------|----------------------------------------------------------------------------------------------------|--|--|
| Humedad                     | Operativa: 90 % o menos; almacenamiento: 90 % o menos                                                  |  |  |
| Certificaciones             | es FCC, CE                                                                                             |  |  |
| Dimensiones                 | 176 mm (largo) × 30 mm (alto)                                                                          |  |  |
| Peso                        | 306 g                                                                                                  |  |  |

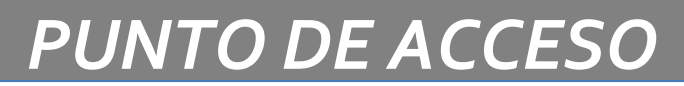

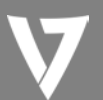

## Información de seguridad

Para garantizar el funcionamiento seguro del dispositivo y sus usuarios, lea las siguientes instrucciones de seguridad y actúe conforme a ellas.

- 1. El punto de acceso está diseñado para uso exclusivamente en interiores, no lo coloque en exteriores.
- 2. No coloque el punto de acceso en lugares cálidos o húmedos, como cocinas o baños, ni cerca de ellos.
- 3. No tire de ningún cable conectado por la fuerza, desconéctelo con cuidado del punto de acceso.
- 4. Manipule el punto de acceso con cuidado. Los daños accidentales anularán la garantía del punto de acceso.
- 5. El dispositivo contiene piezas pequeñas que suponen un peligro para niños menores de tres años. Mantenga el punto de acceso fuera del alcance de los niños.
- 6. No coloque el punto de acceso sobre papeles, telas u otros materiales inflamables. El punto de acceso puede alcanzar temperaturas elevadas mientras se usa.
- 7. El punto de acceso no contiene piezas que el usuario pueda reparar. Si tiene algún problema con el dispositivo, póngase en contacto con su distribuidor y pídale ayuda.
- 8. El punto de acceso es un dispositivo eléctrico y, como tal, si se moja por cualquier motivo, no debe intentar tocarlo sin desconectar el suministro eléctrico. Póngase en contacto con un electricista cualificado para solicitarle ayuda.

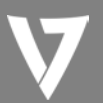

### Declaración de interferencias de la Comisión Federal de Comunicaciones

Este equipo se ha sometido a pruebas y ha demostrado que cumple los límites de un dispositivo digital de Clase B, en virtud de la Parte 15 de las Reglas de la FCC. Estos límites están diseñados para ofrecer una protección razonable contra interferencias perjudiciales en una instalación residencial. Este equipo genera, utiliza y puede irradiar energía de radiofrecuencia y, si no se instala y utiliza de acuerdo con las instrucciones, puede causar interferencias perjudiciales para las comunicaciones por radio. No obstante, no existe garantía de que dichas interferencias no se producirán en una instalación concreta. Si este equipo genera interferencias perjudiciales para la recepción de la señal de radio o televisión, extremo que puede determinarse apagando y encendiendo el dispositivo, se anima al usuario a que intente corregir la interferencia adoptando una o más de las medidas siguientes:

- 1. Cambie de orientación o de ubicación la antena receptora.
- 2. Aumente la separación entre el equipo y el receptor.
- 3. Conecte el equipo a una toma corriente de un circuito distinto al que está conectado el receptor.
- 4. Póngase en contacto con el distribuidor o con un técnico de radio experimentado para solicitarle ayuda.

#### Advertencia de la FCC

Este dispositivo y su antena no deben colocarse ni utilizarse junto con ninguna otra antena o transmisor. Este dispositivo cumple con la sección 15 de las Reglas de la FCC. Su funcionamiento está sujeto a las dos condiciones siguientes: (1) este dispositivo no podrá provocar interferencias perjudiciales, y (2) este dispositivo deberá aceptar las interferencias recibidas, incluidas las interferencias que puedan provocar un funcionamiento no deseado. Los cambios o modificaciones no aprobados de forma explícita por la entidad responsable del cumplimiento pueden anular la autoridad para utilizar el equipo.

#### Declaración de exposición a la radiación de la FCC:

Este equipo cumple con los límites de exposición a la radiación de la FCC impuestos para un entorno no controlado. Este equipo debe instalarse y colocarse a una distancia mínima de 20 cm entre el dispositivo de radiación y su cuerpo.

#### Este dispositivo está restringido a uso en interiores.

# Declaración de conformidad con la directiva equipos sobre equipos radioeléctricos y equipos terminales de telecomunicación

Este equipo cumple con todos los requisitos de la DIRECTIVA 1999/5/CE DEL PARLAMENTO EUROPEO Y EL CONSEJO del 9 de marzo de 1999 sobre equipos radioeléctricos y equipos terminales de telecomunicación y reconocimiento mutuo de su conformidad. Esta directiva revoca y sustituye la directiva 98/13/CE (relativa a los equipos terminales de telecomunicaciones y a los equipos de estaciones terrenas de comunicaciones por satélite) a partir del 8 de abril del 2000.

#### Seguridad

Este equipo se ha diseñado con la máxima atención a la seguridad de aquellos que lo instalan y lo utilizan. No obstante, se debe prestar especial atención a los peligros de las descargas eléctricas y la electricidad estática al trabajar con equipos eléctricos. Se deben seguir todas las directrices del fabricante de este equipo y del equipo para garantizar un uso seguro del dispositivo.

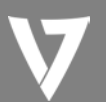

#### Países de la UE en los que está previsto el uso del equipo

La versión ETSI de este dispositivo está destinada a usuarios domésticos y de oficina de Alemania, Austria, Bélgica, Bulgaria, Chipre, Dinamarca, Dinamarca, Eslovaquia, Eslovenia, España, Estonia, Finlandia, Francia, Grecia, Hungría, Irlanda, Italia, Letonia, Lituania, Luxemburgo, Malta, Países Bajos, Polonia, Portugal, Rumanía, Suecia, Reino Unido, República Checa y Turquía. La versión ETSI de este dispositivo también está autorizada para su uso en los estados miembros de EFTA: Islandia, Liechtenstein, Noruega y Suiza.

#### Países de la UE en los que no está previsto el uso del equipo

Ninguno